# TUTORIAL PARA LA CUMPLIMENTACIÓN DE LA ENSEÑANZA BILINGÜE EN EL SISTEMA DE GESTIÓN SÉNECA

## ÍNDICE

## A) ENTRADA EN EL SISTEMA DE GESTIÓN SÉNECA

#### B) GRABACIÓN DE LOS DATOS DEL PROYECTO

1. Grabación del número de grupos bilingüe

#### C) GRABACIÓN DE LOS PARTICIPANTES DEL PROYECTO

- 1. Grabación de los alumnos participantes
  - Creación de grupos bilingües
  - Selección de los alumnos que forman parte de los grupos bilingües

#### 2. Grabación del profesorado

- Creación de los grupos del profesorado
- Grabación del profesorado perteneciente a cada uno de los grupos
- Grabación del Detalle de la ficha
- Grabación del coordinador o coordinadora del centro

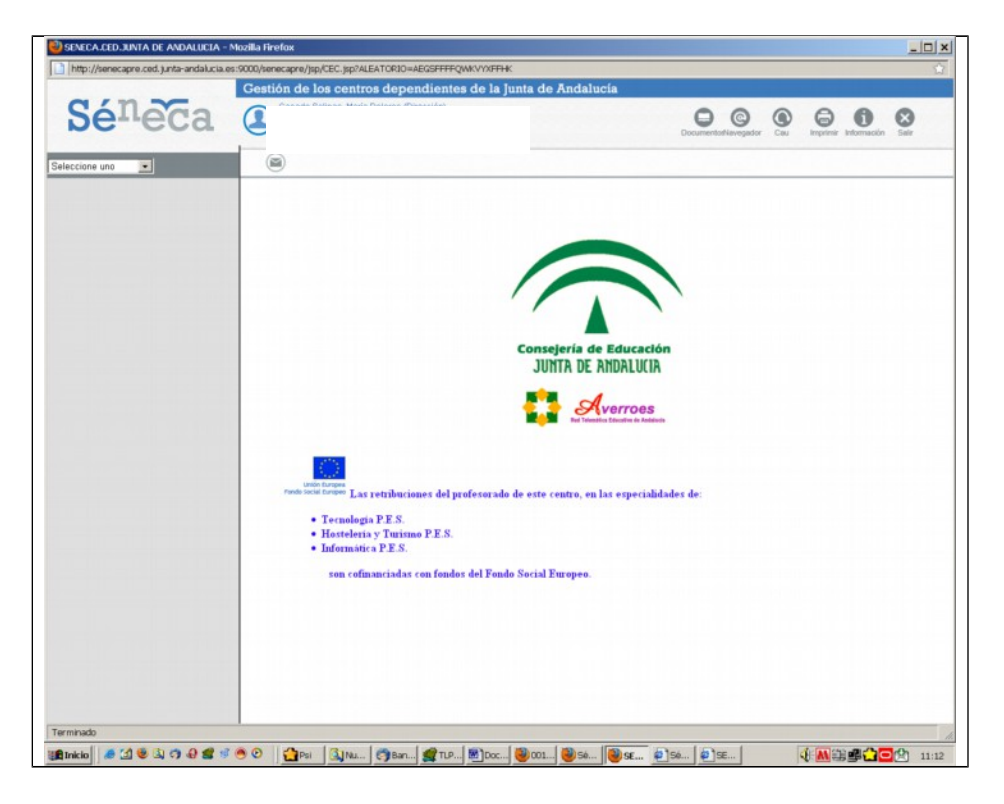

## A) ENTRADA EN EL SISTEMA DE GESTIÓN SÉNECA

- 1. Entrar en la aplicación se realiza del modo habitual y debe hacerse a través del **navegador Mozilla** para evitar incompatibilidades.
- 2. Picar en Centros.
- 3. Picar en Planes y Proyectos Educativos.
- 4. Seleccionar en la ventana de Planes y Proyectos Educativos la situación de **Vigente**.

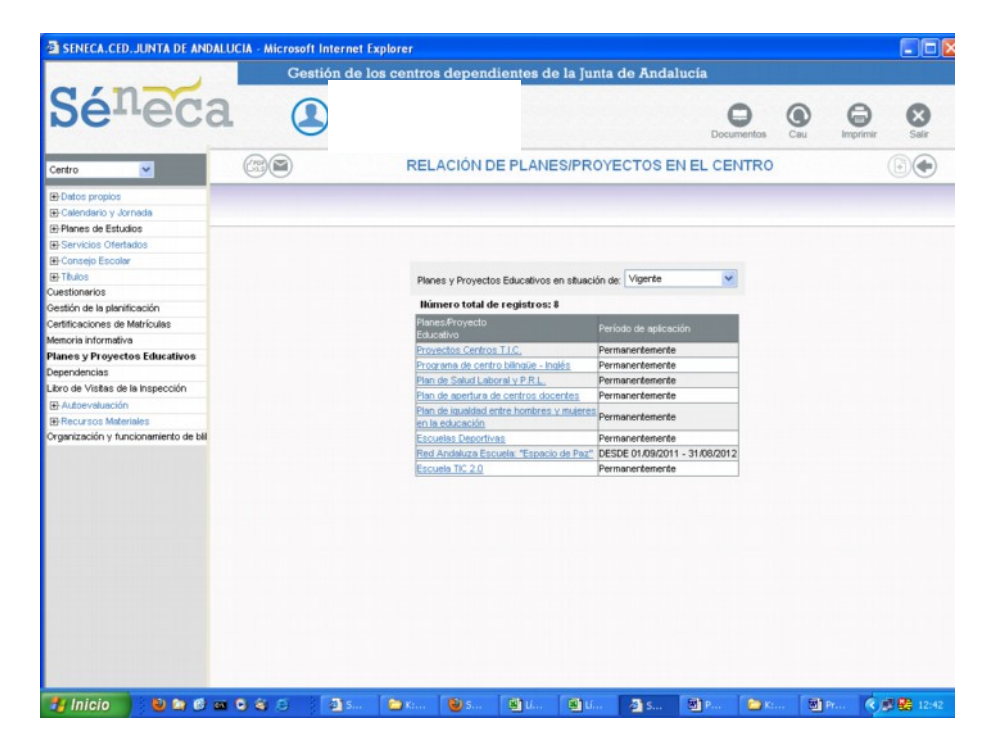

## **B) GRABACIÓN DE DATOS DEL PROYECTO**

1. Picar en **Programa de centro bilingüe – (idioma)** y aparece la siguiente pantalla:

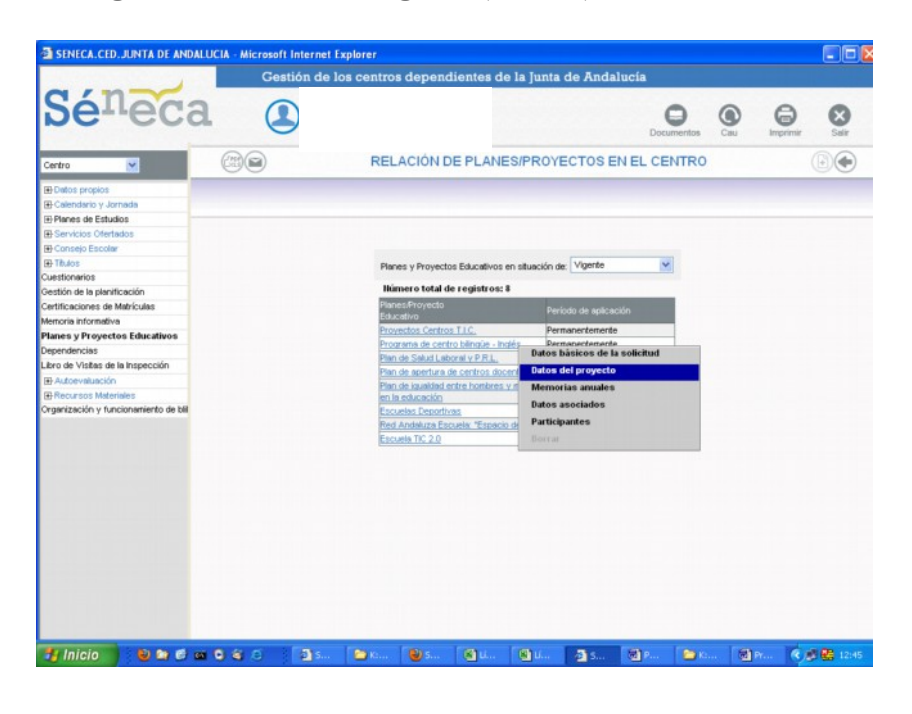

1. Picar en **Datos del proyecto** y nos encontramos con la siguiente pantalla:

| DETALLE DEL                                         | PROGRAMA D                                                                                                    | Docu                                                                                                    | Cau<br>DE                                                                                                    | Imprimir                                                                                                    | Salir                                                                                                    |
|-----------------------------------------------------|----------------------------------------------------------------------------------------------------|----------------------------------------------------------------------------------------------------|----------------------------------------------------------------------------------------------------|----------------------------------------------------------------------------------------------------|----------------------------------------------------------------------------------------------------|
| DETALLE DEL                                         | PROGRAMA D                                                                                                    | E CENTRO BILING                                                                                                    | ÜE                                                                                                    |                                                                                                    | 00                                                                                                    |
|                                                     |                                                                                                    |                                                                                                    |                                                                                                    |                                                                                                    |                                                                                                    |
|                                                     |                                                                                                    |                                                                                                    |                                                                                                    |                                                                                                    |                                                                                                    |
|                                                     |                                                                                                    |                                                                                                    |                                                                                                    |                                                                                                    |                                                                                                    |
|                                                     |                                                                                                    |                                                                                                    |                                                                                                    |                                                                                                    |                                                                                                    |
|                                                     |                                                                                                    |                                                                                                    |                                                                                                    |                                                                                                    | 1                                                                                                    |
| Convocatoria: Programa de centro bilingüe 2007/2008 |                                                                                                    |                                                                                                    |                                                                                                    |                                                                                                    |                                                                                                    |
| Tipo de centro: Instituto de Educación Secundaria   |                                                                                                    |                                                                                                    |                                                                                                    | · · · · ▼                                                                                                    |                                                                                                    |
|                                                     |                                                                                                    |                                                                                                    |                                                                                                    |                                                                                                    |                                                                                                    |
| Situación del proyecto: Aprobado                    |                                                                                                    |                                                                                                    | Proyecto                                                                                                    | Plurilingüe:                                                                                                    |                                                                                                    |
| L1: Lengua castellana y literatura                  |                                                                                                    |                                                                                                    |                                                                                                    |                                                                                                    |                                                                                                    |
| 1 miles                                             |                                                                                                    | ine me fine lifetimen                                                                                                    |                                                                                                    | _                                                                                                    |                                                                                                    |
| Materi                                              | asimodulos protesiona                                                                                                    | es no inguisacos                                                                                                    |                                                                                                    |                                                                                                    |                                                                                                    |
| Año académico: 2011-2012 🖌 *                        |                                                                                                    |                                                                                                    | Nº de grupos                                                                                                    | bilingües                                                                                                    |                                                                                                    |
| Mataulan Mõdula                                     | protocionales no lingü                                                                                                    | integer aus es inneutes es LO                                                                                                    |                                                                                                    |                                                                                                    |                                                                                                    |
| Materials/modulos                                   | s profesionales no lingu                                                                                                    | isticos que se imparten en cz                                                                                                    |                                                                                                    |                                                                                                    |                                                                                                    |
| L2: 1º lengua extranjera: Inglés 🛛 *                |                                                                                                    | L3: 2ª leng                                                                                                    | ua extranjera: Fran                                                                                                    | cés 💌                                                                                                    |                                                                                                    |
|                                                     |                                                                                                    |                                                                                                    |                                                                                                    |                                                                                                    |                                                                                                    |
| Materias/Inódulos profesionales seleccione          | ables:                                                                                                    | Materias/módulos profesio                                                                                                    | nales que se van añ                                                                                                    | iadi:                                                                                                    |                                                                                                    |
|                                                     | Tipo de certro: Instituto de Educación Secundaria<br>Situación del proyecto: Aprobado<br>L1: Lengua castellana y literatura<br>Moter<br>Año académico: 2011-2012 V +<br>Materias Módulos<br>Curso:<br>Materias Inódulos profesionales seleccione<br>Materias Inódulos profesionales seleccione<br>Archivo del proyecto: | Tipo de certro: Instituto de Educación Secundaria<br>Stuación del proyecto: Aprobado<br>L1: Lengua castellana y literatura<br>Año académico: Col 11:2012 * *<br>Meterias Módulos profesionales nel regul<br>L2 1º lengua estranjera: Inglés * *<br>Curso: *<br>Meterias.módulos profesionales seleccionables:<br>Meterias.módulos profesionales seleccionables:<br>Curso: *<br>Meterias.módulos profesionales seleccionables:<br>Curso: *<br>Meterias.módulos profesionales seleccionables:<br>Curso: *<br>Meterias.módulos profesionales seleccionables:<br>Curso: *<br>Meterias.módulos profesionales seleccionables:<br>Curso: *<br>Meterias.módulos profesionales seleccionables:<br>Curso: *<br>Curso: *<br>Meterias.módulos profesionales seleccionables: *<br>*<br>Meterias.módulos profesionales seleccionables: *<br>*<br>*<br>*<br>*<br>*<br>*<br>*<br>*<br>*<br>*<br>*<br>*<br>* | Tipo de centro: Instituto de Educación Secundaria<br>Stuación del proyecto: Aprobado<br>L1: Lengua castellana y literatura<br>Materias Módulos profesionales no lingüísticos que se imparten en L2<br>Año académico: 2011-2012 V *<br>Materias Módulos profesionales no lingüísticos que se imparten en L2<br>L2: 1º lengua extranjera: Inglés V & L3: 2º leng<br>Curso:<br>Materias módulos profesionales seleccionables:<br>Materias módulos profesionales seleccionables:<br>Materias módulos profesionales seleccionables:<br>Materias módulos profesionales seleccionables:<br>Materias módulos profesionales seleccionables:<br>Archivo del proyecto:<br>Centros adsortos al proyecto | Tipo de certra: Instituto de Educación Secundaria<br>Stuación del proyecto: Aprobado<br>L1: Lengua estellana y literatura<br>Meterias.Módulos profesionales no inguísticos que se imparten en L2<br>Meterias.Módulos profesionales no inguísticos que se imparten en L2<br>L2 1º lengua extranjera: Ingés · L3: 2º lengua extranjera: Fran<br>Curso:<br>Meterias.módulos profesionales seleccionables:<br>Meterias.módulos profesionales gue se van af<br>Meterias.módulos profesionales seleccionables:<br>Meterias.módulos profesionales gue se van af<br>Meterias.módulos profesionales gue se van af<br>Meterias.módulos gue se van af<br>Meterias.módulos gue se van af<br>Meterias.módulos gue se | Tipo de certra: Instituto de Educación Secundaria<br>Stuación del proyecto: Aprobado<br>L1: Lengua castellana y literatura<br>Meterias: Módulos profesionales no inpulsiticos<br>Meterias: Módulos profesionales no inpulsiticos que se imparten en L2<br>L2: 1º lengua extranjera: Ingés · L3: 2º lengua extranjera: Francés · L3: 2º lengua extranjera: Francés · L3: 2º lengua extranjera: Francés · Curso:<br>Meterias: Inódulos profesionales seleccionables:<br>Meterias: Inódulos profesionales seleccionables:<br>Meterias: Inódulos profesionales seleccionables:<br>Meterias: Inódulos profesionales seleccionables:<br>Meterias: Inódulos profesionales gue se van afiadir:<br>Meterias: Inódulos profesionales seleccionables:<br>Meterias: Inódulos profesionales gue se van afiadir:<br>Meterias: Inódulos profesionales and proyecto:<br>Centros: adsoritos al proyecto: |

- 2. En caso de que el centro sea **plurilingüe** aparecerá **marcado** el cuadro que aparece como tal en la parte derecha de la pantalla.
- 3. Cumplimentar el año académico correspondiente.

- 4. Seleccionar el **Curso** del que se van a introducir las áreas, materias o módulos profesionales que se imparten en lengua extranjera. A continuación aparecerán en la ventana inferior izquierda todas las materias o módulos profesionales que se imparten en ese curso.
- 5. Marcar una a una las áreas, materias o módulos profesionales NO lingüísticos que están incluidos en el programa (en la ventana de la izquierda) y pulsar, en cada ocasión, la flecha que apunta hacia la derecha, situada entre las dos ventanas. De esta forma las áreas, materias o módulos profesionales seleccionados aparecerán en la ventana de la derecha que es la que ha de contener las materias incluidas en el programa.
- 6. Continuar el proceso en la misma página con todos los cursos y las áreas, materias o módulos profesionales no lingüísticos incluidos en el programa. Al finalizar deben aparecer en la ventana de la derecha todas las áreas, materias o módulos profesionales no lingüísticos de todos los cursos en los que está implantada la enseñanza bilingüe.

**IMPORTANTE:** No pulsar el botón **Grabar** (V) hasta que todas las ANLs que se imparten en todos los cursos estén grabados.

7. En caso de que el centro sea **plurilingüe** se procede de forma análoga a lo realizado en los pasos 5, 6 y 7 para las **ANLs o MPNLs** que se impartan en **L3** en las dos ventanas localizadas debajo de las reservadas para las ANLs o MPNLs que se imparten en L2.

|                                 | Pantalla para la grabación de datos en el caso de                                                                                                    |
|---------------------------------|----------------------------------------------------------------------------------------------------|
| CA.CED.JUNTA DE ANDALUC         | LA - Microsoft Internet Explorer Gestión de los centros dependientes de la junta de Andalucía                                                                                                    |
| in the                          |                                                                                                    |
| erreca                          | Counterfus Cau Imperiate Safe                                                                                                    |
| ×                               | DETALLE DEL PROGRAMA DE CENTRO BILINGÜE                                                                                                    |
| propios                         |                                                                                                    |
| dario y Jornada                 |                                                                                                    |
| ice Clertados                   | Convocatoria: Programa de centro bilingüe 2009/2010                                                                                                    |
| io Escolar                      | Tipo de centro: instituto de Educación Secundaria                                                                                                    |
|                                 | Stración del provecto Aprobado - IPanipope a partir de 2009/20101 Provecto Biellocity V                                                                                                    |
| wios                            | energy on the Appendix - Learning on them are accepted. How are the appendix of the Appendix - Learning on the Appendix - Learning on the Appendix - Learnin |
| le la planificación             | L1: Lengua casteliana y iteratura                                                                                                    |
| iones de Matrículas             | Materias Módulos profesionales no lingüísticos                                                                                                    |
| nformativa                      | Año enviénico: ROTISOTE * *                                                                                                    |
| Proyectos Educativos            |                                                                                                    |
| licites<br>de la la la consción | Materias Módulos profesionales no Ingüísticos que se Imparten en L2                                                                                                    |
| risters de la Inspección        | L2: 1ª lengua extranjera: Inglés 😌 •                                                                                                    |
| sos Materiales                  |                                                                                                    |
| ción y funcionamiento de bill   | Curso                                                                                                    |
|                                 |                                                                                                    |
|                                 | Materias/módulos profesionales seleccionables: Materias/módulos profesionales que se van añadir:                                                                                                    |
|                                 |                                                                                                    |
|                                 | 1 1 1 1 1 1 1 1 1 1 1 1 1 1 1 1 1 1 1                                                                                                    |
|                                 |                                                                                                    |
|                                 | 41                                                                                                    |
|                                 | 15                                                                                                    |
|                                 |                                                                                                    |
|                                 | A statement of the statement of the stat |
|                                 | L3: 2ª lengua extranjera: Trances                                                                                                    |
|                                 | Curso:                                                                                                    |
|                                 |                                                                                                    |
|                                 | Materias/módulos profesionales seleccionables: Materias/módulos profesionales que se van añadir:                                                                                                    |
|                                 |                                                                                                    |
|                                 | 4                                                                                                    |
|                                 | 3-                                                                                                    |
|                                 |                                                                                                    |
|                                 |                                                                                                    |
|                                 |                                                                                                    |
|                                 |                                                                                                    |
|                                 | Archivo dei proyecto.                                                                                                    |
|                                 | Centros adscritos al proyecto                                                                                                    |
|                                 | Número de centros adiscritos: 0                                                                                                    |
|                                 |                                                                                                    |
|                                 | J Borrar? Código Centro Localidad                                                                                                    |
|                                 |                                                                                                    |
|                                 |                                                                                                    |
|                                 |                                                                                                    |
|                                 |                                                                                                    |
|                                 |                                                                                                    |
|                                 |                                                                                                    |
|                                 |                                                                                                    |
|                                 |                                                                                                    |
|                                 |                                                                                                    |

- 8. Cumplimentar el número de centros adscritos bilingües, en su caso.
- 9. En las ventanas que aparecen habilitadas rellenar el **Código** de cada uno de los centros adscritos bilingües pulsando en cada uno la **Lupa**, que aparece junto al código, para que aparezca el nombre y la localidad del centro.
- 10. Pulsar el botón **Grabar (V),** que se encuentra en la parte superior derecha de la pantalla.

#### 1. Grabación del número de grupos bilingües

1. Para grabar el **número de grupos bilingües** autorizados del centro, en la misma pantalla debemos pulsar el botón que aparece rodeado con el círculo rojo y que está situado junto a la ventana del año académico.

|                                       | Gestión de los centros dependientes de la Junta     | a de Andalucía                  |                        |           |
|---------------------------------------|-----------------------------------------------------|---------------------------------|------------------------|-----------|
| Séneca                                | (1)                                                 | Documenta                       | a Cau Imprin           | nir Satir |
| Centro                                | DETALLE DEL PROGRAMA DE                             | E CENTRO BILINGÜE               |                        | <b>@</b>  |
| Detos propios                         |                                                     |                                 |                        |           |
| Calendario y Jornada                  |                                                     |                                 |                        |           |
| Planes de Estudios                    |                                                     |                                 |                        |           |
| Servicios Ofertados                   |                                                     |                                 |                        |           |
| 🕀 Consejo Escolar                     | Convocatoria: Programa de centro bilingüe 2007/2008 |                                 |                        |           |
| 🕀 Títulos                             | Tipo de centro: Instituto de Educación Secundaria   |                                 |                        |           |
| Cuestionarios                         | Charalis del assesses handrada                      |                                 |                        | -         |
| Pestión de la planificación           | Situación del proyecto. Aprobado                    |                                 | Proyecto Pluningue:    |           |
| Certificaciones de Matriculas         | L1: Lengua castellana y iteratura                   |                                 |                        |           |
| lemoria informativa                   | Materias Módulos profesionale                       | es no lingüísticos              |                        |           |
| lanes y Proyectos Educativos          |                                                     |                                 |                        |           |
| ependencias                           | Año académico: EUREQUE *                            |                                 | Nº de grupos bilingües |           |
| Di dudemushatalia                     | Materias.Módulos profesionales no lingüís           | sticos que se imparten en La    |                        |           |
| Recursos Materiales                   | L'à défension automatique (bollés V) •              | 1.2. Other set                  | Francés                |           |
| Organización y funcionamiento de bill | L2. 1º lengua extrargera.                           | La. 2- lengua ex                | Iranjera. Trances      |           |
|                                       | Curso:                                              |                                 |                        |           |
|                                       | Materiasindulos profesionales seleccionables:       | Materias.Inódulos profesionales | que se van añadir:     |           |
|                                       |                                                     |                                 |                        |           |
|                                       | Archivo del proyecto:                               |                                 |                        |           |
|                                       | Archivo del proyecto:<br>Centros edsoritos el p     | royecto                         | _                      |           |

2. Tendremos entonces acceso a la pantalla siguiente:

|                                      | 0 | lostión de | los contro | e depend                    | lientes d                    | a la Junta d       | le And    | alucía  |   |     |     |   |   |
|--------------------------------------|---|------------|------------|-----------------------------|------------------------------|--------------------|-----------|---------|---|-----|-----|---|---|
| Sénec                                | a | 9          | 103 COMIO  | a depond                    | nomos a                      | o in Juine o       |           | D       | 0 | Cau | (C) | 8 |   |
| Centro                               |   | 8          |            |                             | GRUPOS                       | S BILINGÜE         | S POP     | R AÑO   |   |     |     |   |   |
| IP Datos propios                     |   |            |            |                             |                              |                    |           |         |   |     |     |   |   |
| E Calendario y Jornada               |   |            |            |                             |                              |                    |           |         |   |     |     |   |   |
| Planes de Estudios                   |   |            |            |                             |                              |                    |           |         |   |     |     |   | - |
| E Servicios Ofertados                |   |            |            | _                           |                              |                    |           | _       |   |     |     |   |   |
| El Consejo Escolar                   |   |            |            |                             | De                           | tos Generales      |           |         |   |     |     |   |   |
| Thulos                               |   |            |            | Año aci                     | sdémica: 201                 | 11-2012 💌 🔺        |           |         |   |     |     |   |   |
| Cuestionarios                        |   |            |            | Comune                      | storie Droves                | una da cantro bila |           | 2010    |   |     |     |   |   |
| Gestión de la planificación          |   |            |            | Cumoo                       | auna riogia                  | and de certito ca  | -goe 2005 | 12010   |   |     |     |   |   |
| Certificaciones de Matriculas        |   |            |            | llúmero                     | total de reg                 | istros: 13         |           |         |   |     |     |   |   |
| Memoria informativa                  |   |            |            | Ourso                       |                              |                    | Nåtter    | o de    |   |     |     |   |   |
| Planes y Proyectos Educativos        |   |            |            |                             |                              |                    | Ineas     | oingues |   |     |     |   |   |
| Dependencias                         |   |            |            | 1º de E.S.O                 | 2.                           |                    |           | _       |   |     |     |   |   |
| Libro de Visitas de la Inspección    |   |            |            | 2* de E.S.(                 | D.                           |                    |           |         |   |     |     |   |   |
| H Autoevaluación                     |   |            |            | 3ª de ES (                  | 5.                           |                    |           |         |   |     |     |   |   |
| Organización y funcionamiento de hil |   |            |            |                             |                              |                    | -         |         |   |     |     |   |   |
| organización y runciónamiento de ca  |   |            |            | 4* de E.S.(                 | 2.                           |                    |           | _       |   |     |     |   |   |
|                                      |   |            |            | 1º de P.C.F                 | J. (Auxiliar In              | nformático)        |           |         |   |     |     |   |   |
|                                      |   |            |            | 2º de P.C.F                 | J. (Auxiliar In              | nformático)        |           |         |   |     |     |   |   |
|                                      |   |            |            | 1* de Back                  | illerato (Cien               | cias y Tecnología  | 0         |         |   |     |     |   |   |
|                                      |   |            |            | 1º de Bech<br>Sociales)     | sillerato (Hum               | anidades y Cienc   | ias [     |         |   |     |     |   |   |
|                                      |   |            |            | 2º de Bact                  | illerato (Cierv              | cias y Tecnología  | 0         |         |   |     |     |   |   |
|                                      |   |            |            | 2º de Bach<br>Sociales)     | illerato (Hum                | anidades y Cienc   | ias [     |         |   |     |     |   |   |
|                                      |   |            |            | 2º F.P.E.G.                 | S. (Administr<br>18)         | ación de Sistema   | • [       |         |   |     |     |   |   |
|                                      |   |            |            | 1* F.P.I.G.S<br>Informático | S. (Administra<br>is en Red) | ición de Sistemas  | · [       |         |   |     |     |   |   |
|                                      |   |            |            | 2º F.P.I.G.S<br>Informático | S. (Administra<br>is en Red) | ición de Sistemas  | 1         |         |   |     |     |   |   |

- 3. Seleccionar el **Año académico** correspondiente.
- 4. Cumplimentar el **número de grupos bilingües** autorizados de cada curso en el que esté implantada la enseñanza bilingüe.
- 5. Pulsar el botón de Grabar (V) y aparecerá la siguiente pantalla:

|                                     | Gestión de los centros dependientes de la Junta de A                                                                                                    | Andalucía                                                                                                    |
|-------------------------------------|----------------------------------------------------------------------------------------------------|----------------------------------------------------------------------------------------------------|
| Séneca                              |                                                                                                    | Documentos Cau Imprimir                                                                                                    |
| Centro 💌                            | DETALLE DEL PROGRAMA DE CEN                                                                                                    | ITRO BILINGÜE                                                                                                    |
| Datos propios                       |                                                                                                    |                                                                                                    |
| Calendario y Jornada                |                                                                                                    |                                                                                                    |
| Planes de Estudios                  |                                                                                                    |                                                                                                    |
| Servicios Ofertados                 |                                                                                                    |                                                                                                    |
| Consejo Escolar                     | Convocatoria: Programa de centro bilingüe 2007/2008                                                                                                    |                                                                                                    |
| Títulos                             | Tipo de centro: Instituto de Educación Secundaria                                                                                                    |                                                                                                    |
| estionarios                         |                                                                                                    |                                                                                                    |
| estión de la planificación          | Situación del proyecto: Aprobado                                                                                                    | Proyecto Plurilingüe:                                                                                                    |
| rtificaciones de Matrículas         | L1: Lengua castellana y literatura                                                                                                    |                                                                                                    |
| moria informativa                   |                                                                                                    |                                                                                                    |
| anes y Proyectos Educativos         | Materias/Módulos profesionales no ling                                                                                                    | juisticos                                                                                                    |
| pendencias                          | Año académico: 2011-2012 💙 🔹                                                                                                    | <ul> <li>Nº de grupos bilingües</li> </ul>                                                                                                    |
| ro de Visitas de la Inspección      |                                                                                                    |                                                                                                    |
| Autoevaluación                      | Materias/Modulos protesionales no linguísticos qu                                                                                                    | ie se imparten en L2                                                                                                    |
| Recursos Materiales                 | L2: 1ª lengua extranjera: Inglés 🛛 👻 *                                                                                                    | L3: 2ª lengua extranjera: Francés 🛛 🖌                                                                                                    |
| ganización y funcionamiento de blil | Curso: 3º de E.S.O.                                                                                                    |                                                                                                    |
|                                     | Materias/módulos profesionales seleccionables; Atter                                                                                                    | ias/módulos profesionales que se van añadir:                                                                                                    |
|                                     | Ciencias de la Naturaleza [3º de E.S.O.]<br>Física y Guirrica [3º de E.S.O.]<br>Biología y Geología (3º de E.S.O.]<br>Educación para la Ciudadanía y los Derechos Humanos [3<br>Lengua Castelana y Literatura [3º de E.S.O.]<br>Francés [3º de E.S.O.]<br>Inglés [3º de E.S.O.]<br>Matemáticas [3º de E.S.O.] | le la Naturaleza [1° de E.S.O.]<br>as [1° de E.S.O.]<br>le la Naturaleza [2° de E.S.O.]<br>as [2° de E.S.O.]<br>occiales, Geografía e Historia [3° de E.S.O.]<br>Física [3° de E.S.O.] |
|                                     | Archivo del proyecto:                                                                                                    |                                                                                                    |
|                                     | Centros adscritos al proyecto                                                                                                    |                                                                                                    |

## C) GRABACIÓN DE LOS PARTICIPANTES DEL PROYECTO

1. Picar en el botón **Volver** situado en la parte superior derecha. Estaremos de nuevo en la pantalla siguiente:

| SENECA.CED.JUNTA DE ANDAI                                                                                                    | LUCIA - Microsoft | Internet Ex | cplorer                                                                            |                                                                                                    |                                                                                                    |                                                                                                    |                                                                                                    |                          |           |     |                 |                  |
|----------------------------------------------------------------------------------------------------|-------------------|-------------|------------------------------------------------------------------------------------|----------------------------------------------------------------------------------------------------|----------------------------------------------------------------------------------------------------|----------------------------------------------------------------------------------------------------|----------------------------------------------------------------------------------------------------|--------------------------|-----------|-----|-----------------|------------------|
|                                                                                                    | Ges               | tión de lo  | os centro                                                                          | s depend                                                                                                    | lientes de                                                                                                    | e la Jun                                                                                                    | ta de And                                                                                                    | alucía                   |           |     |                 |                  |
| Séneca                                                                                                    | 1                 |             |                                                                                    |                                                                                                    |                                                                                                    |                                                                                                    |                                                                                                    | Doct                     | Ourmentos | Cau | (C)<br>Imprimir | Salir            |
| Centro 💌                                                                                                    | (B)               |             | REL                                                                                | ACIÓN D                                                                                                    | E PLANE                                                                                                    | S/PRO                                                                                                    | YECTOS                                                                                                    | EN EL CE                 | NTRO      |     |                 |                  |
| B Datos propios<br>B Caterio y Jornada<br>B) Panes de Estudios<br>B) Servicios Ofertados<br>B) Servicios Ofertados<br>B) Consejo Escolar<br>B) Tubes<br>Custionarios<br>Cestino de la plantitoción<br>Cestino de la plantitoción<br>Cestino de Vistas de la Inspección<br>B) Autorovalanción<br>B) Autorovalanción<br>B) Autorovalanción<br>B) Autorovalanción<br>B) Autorovalanción<br>B) Autorovalanción<br>B) Autorovalanción |                   |             | Plan<br>Bắ<br>Prov<br>Plan<br>Plan<br>Plan<br>Plan<br>Plan<br>Plan<br>Plan<br>Plan | nes y Proyecti<br>mero total di<br>estro yecho<br>cidino<br>vectos Centro<br>vectos Centro<br>vectos Centro<br>de savita de cent<br>de savita de cent<br>de savita de savita<br>de savita de savita de savita<br>de savita de savita<br>de savita de savita | e Educativos e<br>e registros: l<br>a TIC,<br>to binada - Im<br>on VP RL,<br>la centros do<br>rutre honstera<br>cuelo "Espace | an stuación<br>3<br>Datos ta<br>Datos da<br>Memor<br>Datos a<br>Datos a<br>Datos a<br>Datos a<br>Datos a<br>Datos ta | n de: Vigerte<br>reriodo de açuic<br>rermanentemen<br>ránicos de la t<br>let proyecto<br>las anuales<br>sociados<br>antes | solón<br>to<br>solicitud |           |     |                 |                  |
| 🛃 Inicio 🔰 🐿 🖛 🗗 🛥                                                                                                    | 085               | a s         | <b>K</b> :                                                                         | <b>ම</b> s                                                                                                    | S u                                                                                                    | <b>e</b> u                                                                                                    | <b>M</b> P                                                                                                    | <b>K</b> :               | (B) Pr    |     | st 🤇            | <b>J</b> 🛃 13:37 |

- 2. Picar en **Programa de centro bilingüe (idioma)**.
- 3. Picar en la ventana que aparece la opción **Participantes** y podremos ver la siguiente pantalla:

| SENECA.CED.JUNTA DE ANDAL                                                                                                    | UCIA - Microsoft | Internet Expl       | orer         |                          |                    |                                                              |                                                       |       |          |             |                      |       |
|----------------------------------------------------------------------------------------------------|------------------|---------------------|--------------|--------------------------|--------------------|--------------------------------------------------------------|-------------------------------------------------------|-------|----------|-------------|----------------------|-------|
|                                                                                                    | Ges              | tió <u>n de los</u> | centros      | depend                   | ientes d           | e la Junta                                                   | de Andal                                              | lucía |          |             |                      |       |
| Séneca                                                                                                    | . (              | D                   |              |                          |                    |                                                              |                                                       | Dop   | Qumentos | Cau         | <b>B</b><br>Imprimir | Sair  |
| Centro 💌                                                                                                    |                  |                     |              | 1                        | RELACIÓ            | N DE PA                                                      | RTICIPAN                                              | ITES  |          |             |                      | ۲     |
| B Dates propios B Calendario y Jornada B Planes de Estudios B Servicios Otertados D Consejo Escolar B Tatulos Cuestionarios Ocestión de la planificación                               |                  |                     | [            | Año acadé                | De<br>mico: 2011-3 | os Generales<br>012 💌                                        |                                                       | -     |          |             |                      |       |
| Certificaciones de Matrículas<br>Memoria informativa<br>Planes y Proyectos Educativos<br>Dependencias<br>Libro de Visitas de la Inspección<br>⊞ Autoevaluación<br>BRecursoe Materiales |                  |                     |              | Convocato<br>Sector al q | ria de: Progra     | na de centro I<br>ordinadores/a<br>Sector<br>el participante | 1                                                     | ~     |          |             |                      |       |
| Organización y funcionamiento de bli                                                                                                    |                  |                     | L            |                          | NO EXI             | STEN D.                                                      | Alumnado<br>Coordinadora<br>Profesorado<br>Cualquiera | la    |          |             |                      |       |
|                                                                                                    |                  |                     |              |                          |                    |                                                              |                                                       |       |          |             |                      |       |
| 🛃 Inicio 📄 🗄 😂 😂 🚭                                                                                                    | 0 8 8            | S                   | <b>``</b> K: | <b>8</b> 5               | 🕲 ti               | 🕲 ti                                                         | 1 P                                                   | C K:  | 🗟 Pr     | <b>4</b> st | 🕅                    | 13:38 |

#### 1. Grabación de los alumnos participantes

- 1. Seleccionar el Año académico correspondiente.
- 2. Seleccionar en **Sector** al que pertenece el participante Alumnado y tendremos acceso a la siguiente pantalla:

| SENECA.CED.JUNTA DE ANDAL                                                                                                    | UCIA - Microsoft I | nternet Explor | er                          |                                                         |                       |          |             |          |      |             |
|----------------------------------------------------------------------------------------------------|--------------------|----------------|-----------------------------|---------------------------------------------------------|-----------------------|----------|-------------|----------|------|-------------|
|                                                                                                    | Gesti              | ión de los c   | entros deper                | ndientes d                                              | e la Junta            | de Andal | ucía        |          |      |             |
| Séneca                                                                                                    |                    | )              |                             |                                                         |                       |          | Docu        | Dementos |      | nir Salir   |
| Centro 💌                                                                                                    |                    |                | REL/                        | ACION DE                                                | GRUPOS                | DE UN S  | ECTOR       |          |      | 6           |
| Botos propios     Botos propios     Botos propios     Botos propios     Botos propios     Botos     Botos     B |                    |                | Convoc<br>Año ac<br>Sector: | catoria de: Prog<br>adémico: 2011/<br>Alumnado<br>NO EX | ama de certro<br>2012 | ATOS     | *           |          |      |             |
| 🐉 Inicio 🔰 😢 😂 🚳                                                                                                    | 046                | 🧿 S 📔          | ) K: 🙆 5                    | 😫 tí                                                    | S                     | @ P      | <b>6</b> K: | @ Pr     | 🧟 5E | 🕈 🗊 🎨 13:41 |

#### Creación de los grupos bilingües

1. Picar en el botón para añadir **nuevo grupo** (el que tiene un folio con un signo +, situado en el margen superior derecho) y podremos trabajar en la siguiente pantalla:

| Contraction de los de controls de la junta de Addallada         Secretion       Secretion                                                                                                    | SENECA.CED.JUNTA DE ANDALUC           | IA - M | icrosoft | Internet E   | xplorer        |          |               |                 |                |                 |           |       |      | E    |   |
|----------------------------------------------------------------------------------------------------|---------------------------------------|--------|----------|--------------|----------------|----------|---------------|-----------------|----------------|-----------------|-----------|-------|------|------|---|
|                                                                                                    |                                       |        | Gest     | tión de la   | os centro      | s depend | lientes de    | e la Junta      | de Anda        | lucía           |           |       |      |      |   |
| Central Control       Control       Control       Control         Control personal       Control personal       Control personal       Control personal       Control personal         Control personal       Control personal                                                                                                    | Séneca                                |        |          |              |                |          |               |                 |                | Docum           | Dimentos  | Cau   | e    | 2 (  | 3 |
| B Odela propos<br>B Odela propos<br>B Odela propos<br>B Odela propos<br>B Odela propos<br>B Odela propos<br>B Odela propos<br>B Odela propos<br>B Odela propos<br>B Odela propos<br>B Name (Marco Marco                                                                                                    | Centro                                |        |          |              |                | DETAL    | LE DE GR      |                 | UN SEC         | TOR             |           |       |      |      | ۲ |
| Bit Charlow 10 Markabili         Bit Charlow 10 Markabili         Bit Charl                                                                                                    | Datos propios                         |        |          |              |                |          |               |                 |                |                 |           |       |      |      |   |
| Bineras e tatudos         Bornecas Decodar         Bineras         Carstones         Carstones         Carstones do Máticuas         Mones Montalionas         Renes Minicas         Carstones do Máticuas         Mones Montalionas         Renes Montalionas         Carstones do Máticuas         Mones Montalionas         Renes Montalionas         Carstones do Máticuas         Mones Montalionas         Renes Máticuas         Mones Montalionas         Carstones do Máticuas         Mones Montalionas         Renes Máticuas         Mones Montalionas         Renes Máticuas         Carstones Máticuas         Carstones Máticuas         Organización y functonamiento do tati         Mones Montalionas         Mones Máticuas         Mones Montalionas         Mones Máticuas         Mones Montalionas         Mones Máticuas         Mones Máticuas         Mones Máticuas         Mones Máticuas         Mones Máticuas         Mones Máticuas         Mones Máticuas         Mones Máticuas         Máticuas                                                                                                    | E Calendario y Jornada                |        |          |              |                |          |               |                 |                |                 |           |       |      |      |   |
| Bit Concess Contradas         Concess Contradas                                                                                                    | Planes de Estudios                    |        |          |              |                |          |               |                 |                |                 |           |       |      |      |   |
| Bit Made       Sector Marrindo         Cardison das la marinescalo       Control Marrindo         Control Marrindo       Grego Control Marrindo         Macroan Marrindo       Control Marrindo         Macroan Marrindo       Control Marrindo         Macroan Marrindo       Control Marrindo         Macroan Marrindo       Control Marrindo         Macroan Marrindo       Control Marrindo         Macroan Marrindo       Control Marrindo         Macroan Marrindo       Control Marrindo         Macroan Marrindo       Control Marrindo         Macroan Marrindo       Control Marrindo         Macroan Marrindo       Control Marrindo         Macroan Marrindo       Control Marrindo         Macroan Marrindo       Control Marrindo         Macroan Marrindo       Control Marrindo         Macroan Marrindo       Control Marrindo         Marrindo       Control Marrindo         Macroan Marrindo       Control Marrindo         Marrindo       Control Marrindo         Marrindo       Control Marrindo         Marrindo       Control Marrindo         Marrindo       Control Marrindo         Marrindo       Control Marrindo         Marrindo       Control Marrindo <tr< td=""><td>E Servicios Ofertados</td><td></td><td></td><td></td><td></td><td></td><td></td><td></td><td></td><td></td><td></td><td></td><td>_</td><td></td><td></td></tr<>                                                                                                    | E Servicios Ofertados                 |        |          |              |                |          |               |                 |                |                 |           |       | _    |      |   |
| Bites       Cateformers         Cateformers       Cateformers         Cateformers       Cateformers         Rease y foregots finations       Cateformers         Prese y foregots finations       Cateformers         Cateformers       Cateformers         Cateformers                                                                                                    | E Consejo Escolar                     |        |          | Sector: Alun | obern          |          |               |                 |                |                 |           |       |      |      |   |
| Cardina dia jamintania<br>Cardina dia jamintania<br>Cardina dia jamintania<br>Cardina dia jamintania<br>Cardina dia jamintania<br>Pinana Manuka<br>Renar Myaceta Giana Cardina<br>Renar Myaceta dia Manua<br>Renar Myaceta dia Jamintania<br>Cardina dia jamintania<br>Renar Myaceta dia Jaminta dia Jaminta dia Jaminta dia Jaminta dia Jaminta dia Mandari<br>Pinana Myaceta dia Jaminta dia Jaminta dia Jaminta dia Mandari<br>Pinana dia Jamintania dia Jaminta dia Jaminta dia Mandari<br>Pinana Myaceta dia Jaminta dia Jaminta dia Jaminta dia Mandari<br>Pinana dia Jamintania dia Jaminta dia Jaminta dia Mandari<br>Pinana dia Jaminta dia Jaminta dia Jaminta dia Mandari<br>Pinana dia Jaminta dia Jaminta dia Jaminta dia Mandari<br>Pinana dia Jaminta dia Jaminta dia Mandari<br>Pinana dia Jaminta dia Jaminta dia Jaminta dia Mandari<br>Pinana dia Jaminta dia Jaminta dia Jaminta dia Mandari<br>Pinana dia Jaminta dia Jaminta dia Jaminta dia Mandari<br>Pinana dia Jaminta dia Jaminta dia Jaminta dia Mandari<br>Pinana dia Jaminta dia Jaminta dia Jaminta dia Mandari<br>Pinana dia Jaminta dia Jaminta dia Jaminta dia Mandari<br>Pinana dia Jaminta dia Jaminta dia Jaminta dia Mandari<br>Pinana dia Jaminta dia Jaminta dia Jaminta dia Jaminta dia Mandari<br>Pinana dia Jaminta dia Jaminta dia Jaminta dia Jaminta dia Jaminta                                                                                                    | Titulos                               |        |          | Año acadée   | ice: 2011/201  | 2        |               |                 |                |                 |           |       |      |      |   |
| Control to the particular of the particular of the pa                                                                                                    | Cuestionarios                         |        |          |              |                |          |               |                 |                |                 |           |       | -    |      |   |
| Contractor do Marikulas<br>Menora Monavia<br>Panes y Noyectos Glacaticos<br>Penorencias<br>Un do Vista de la Ingescian<br>@ Rocareus Materiales<br>@ Rocareus Materiales<br>@ | Gestión de la planificación           |        |          | Grupo: Grup  | oo Bilingüe 3° | ESO AB   |               |                 |                |                 |           |       | •    |      |   |
| Marcina formationa<br>Panes y Properties (Bacathone<br>Dependencies<br>Exc de Vintea de la Ingrescoin<br>Phonores Wateries<br>Organización y functornamento de Ba<br>Processos Marcina<br>Sector a Marcina de la Control de Daniel<br>Sector a Marcina de la Control de Daniel<br>Sector a Marcina de la Control de Daniel<br>Sector a Marcina de la Control de Daniel<br>Sector a Marcina de la Control de Daniel<br>Sector a Marcina de la Control de Daniel<br>Sector a Marcina de la Control de Daniel<br>Sector a Marcina de la Control de Daniel<br>Sector a Marcina de la Control de Daniel<br>Sector a Marcina de la Control de Daniel<br>Sector a Marcina de la Control de Daniel<br>Sector a Marcina de La Control de Daniel<br>Sector a Marcina de La Control de Daniel<br>Sector a Marcina de La Control de Daniel<br>Sector a Marcina de La Control de Daniel<br>Sector a Marcina de La Control de Daniel<br>Sector a Marcina de La Control de Daniel<br>Sector a Marcina de La Control de Daniel<br>Sector a Marcina de La Control de Daniel<br>Sector a Marcina de La Control de Daniel<br>Sector a Marcina de Daniel<br>Sector a Marcina de Daniel                                                    | Certificaciones de Matrículas         |        |          |              | -              | -        |               |                 |                |                 |           |       |      |      |   |
| Filenes Projection Galaxations         Deprotencings         Bit and thingsection         Bit Accentuation         Bit Accentuation         Bit Accentu                                                                                                    | Memoria informativa                   |        |          | Abreviatura  | A83-630        |          |               |                 |                |                 |           |       |      |      |   |
| Dependencies<br>EN Adventas de la Inspección<br>Photos Mundencia<br>Organización y functoramento de bill<br>Sinces                                                                                                    | Planes y Proyectos Educativos         |        |          | Mana Indi    | La             |          |               |                 |                |                 |           |       |      |      |   |
| Like de Vintegesción<br>Bi Rocarnas Mennies<br>Organización y functionemento de Bil<br>Sforeca                                                                                                    | Dependencias                          |        |          | agena (199   |                |          |               |                 |                |                 |           |       |      |      |   |
| Bi Automatodo<br>Bi Automatodo<br>Organización y functoriamento de bili<br>Organización y functoriamento de bili<br>SincusGestón exadéresa de los centros dependentes de la Junta de Andaluci<br>Esta fondario                                                                                                    | Libro de Visitas de la Inspección     |        |          |              |                |          |               |                 |                |                 |           |       |      |      |   |
| Bi Processo Merrines<br>Organización y functomenierio de ball<br>Sinness                                                                                                    | Autoevaluación                        |        |          |              |                |          |               |                 |                |                 |           |       |      |      |   |
| SincesGedön acadiresa de los centros dependentes de la Junta de Andakos                                                                                                    | Recursos Materiales                   |        |          |              |                |          |               |                 |                |                 |           |       |      |      |   |
| SinecaSestón azadinica de los centros dependentes de la Junta de Andeiuc.                                                                                                    | Organización y funcionamiento de bill |        |          |              |                |          |               |                 |                |                 |           |       |      |      |   |
| SinecaSestón acadenca de los centros dependentes de la Junta de Andeiuc.                                                                                                    |                                       |        |          |              |                |          |               |                 |                |                 |           |       |      |      |   |
| SincesGestón azadireza de los centros dependentes de la Junta de Andakos<br>El Inferio III de las de las de las de las de las de las de las de las de las de las de las de las de las de las                                                                                                    |                                       |        |          |              |                |          |               |                 |                |                 |           |       |      |      |   |
| SinecaGestón académica de los centros dependentes de la Junta de Andaku;                                                                                                    |                                       |        |          |              |                |          |               |                 |                |                 |           |       |      |      |   |
| SincesGestón acadéreza de los centros dependentes de la Junta de Andalez.                                                                                                    |                                       |        |          |              |                |          |               |                 |                |                 |           |       |      |      |   |
| SinecaGestón académica de las centros dependentes de la Junta de Andakus<br>El Inferior - Polite de centro dependentes de la Junta de Andakus                                                                                                    |                                       |        |          |              |                |          |               |                 |                |                 |           |       |      |      |   |
| SinexaGestón azadirsza de los centros dependentes de la Junta de Andaluc.                                                                                                    |                                       |        |          |              |                |          |               |                 |                |                 |           |       |      |      |   |
| Sineca Gestón académica de las centros dependentes de la Junta de Andaku.                                                                                                    |                                       |        |          |              |                |          |               |                 |                |                 |           |       |      |      |   |
| SinecaSestion acaderaca de los centros dependentes de la Junta de Andaluc.                                                                                                    |                                       |        |          |              |                |          |               |                 |                |                 |           |       |      |      |   |
| SinceaGestón académica de los centros dependentes de la Junta de Andaiuc)                                                                                                    |                                       |        |          |              |                |          |               |                 |                |                 |           |       |      |      |   |
| SinecaSestón azadenca de los centros dependentes de la Junta de Andaluc.                                                                                                    |                                       |        |          |              |                |          |               |                 |                |                 |           |       |      |      |   |
| SinecaGebön acadimica de los centros dependentes de la Junta de Andaico.                                                                                                    |                                       |        |          |              |                |          |               |                 |                |                 |           |       |      |      |   |
| Sineca                                                                                                    |                                       |        |          |              |                |          |               |                 |                |                 |           |       |      |      |   |
| SinecaGebin acadimica de los centros dependentes de la Junta de Andalac.                                                                                                    |                                       |        |          |              |                |          |               |                 |                |                 |           |       |      |      |   |
|                                                                                                    |                                       |        |          |              |                | Séneca   | Gestión acadé | inica de los ci | entros dependi | entes de la Jur | ita de An | daluc |      |      |   |
|                                                                                                    | 🛃 Inicio 👘 😥 😂 📾 🖸                    |        |          | a.,          | Con a          |          | 81            | (B)(            | Min.           | 100 K           | where     |       | a se | 6.00 |   |

 Nombrar el grupo bilingüe. Para unificar nomenclatura se escribirá Grupo bilingüe seguido del curso en cuestión e indicando en último lugar los grupos ordinarios de los que toma alumnos, según la secuencia Grupo bilingüe – Curso – Etapa – Grupo(s).

**Ejemplo 1:** Supongamos que queremos grabar a los alumnos de un grupo bilingüe de 3° de ESO y que dichos alumnos proceden de los grupos ordinarios 3° A y 3° B. En este caso el nombre sería <u>Grupo bilingüe 3° ESO AB</u>.

Si el alumnado procede de un solo grupo, por ejemplo, de 3º Primaria C, sería <u>Grupo bilingüe 3º</u> <u>PRI C</u>.

**Ejemplo 2:** Supongamos que queremos grabar a los alumnos de un grupo bilingüe de 1° del ciclo formativo de grado superior de Administración de Sistemas Informáticos en Red. En este caso el nombre sería <u>Grupo Bilingüe 1° CFGS Admón. de Sist. Inf. en Red</u>.

3. Escribir la **abreviatura** correspondiente al grupo introducido. Para seguir unificando nomenclatura indicaremos en primer lugar los **grupos ordinarios** de los que proceden los alumnos, seguido y sin espacio del curso correspondiente al grupo bilingüe con el que estamos trabajando.

**Ejemplo 1:** Siguiendo con el supuesto anterior, nuestra abreviatura sería: <u>AB3°ESO o C3°PRI.</u> **Ejemplo 2:** Siguiendo con el supuesto anterior, la abreviatura sería: <u>1°CFGS ASIR</u>.

- 4. Seleccionar Idioma.
- 5. Pulsar el botón **Grabar**. Volveremos a la pantalla anterior pero ahora aparecerá la abreviatura del grupo grabado.

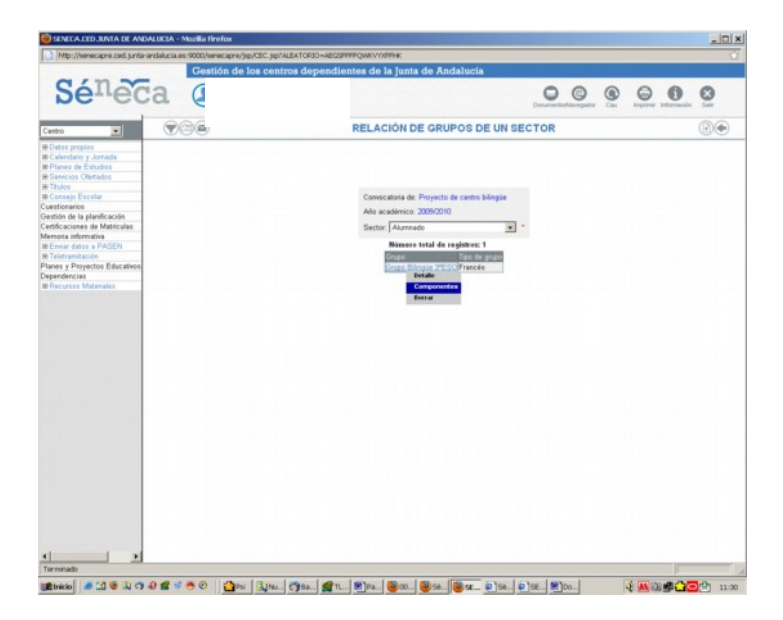

#### Selección de los alumnos que forman parte de los grupos bilingües

- 1. Picar en el Nombre del grupo.
- 2. Picar en **Componentes**, visualizaremos la siguiente pantalla:

| 4                                     | Gest | ión de los cent | ros depend | lientes d     | e la junt     | a de Anda       | lucía   |         |              |     |        |
|---------------------------------------|------|-----------------|------------|---------------|---------------|-----------------|---------|---------|--------------|-----|--------|
| Séneca                                | 1 (  |                 |            |               |               |                 | Docu    |         |              | 3   | 8      |
| Centro                                |      |                 | RELACIÓ    | NDECO         | MPONE         |                 | UN GRUP | 0       |              | (   | •      |
| E Ontos propios                       |      |                 |            |               |               |                 |         |         |              |     |        |
| E Calendario y Jornada                |      |                 |            |               |               |                 |         |         |              |     |        |
| Planes de Estudios                    |      |                 |            |               |               |                 |         |         |              |     |        |
| Servicios Otertados                   |      |                 |            |               |               |                 |         |         |              |     |        |
| E Consejo Escolar                     |      |                 |            |               |               |                 |         |         |              |     |        |
| Titulos                               |      |                 |            | 0             | itos Generale | 18              |         |         |              |     |        |
| Cuestionarios                         |      |                 | Co         | nvocatoria de | Programa de   | centro bilingue |         |         |              |     |        |
| Gestión de la planificación           |      |                 |            |               |               |                 |         |         |              |     |        |
| Certificaciones de Matrículas         |      |                 | Co         | nvocatoria: 2 | 11/2012       |                 |         |         |              |     |        |
| Memoria informativa                   |      |                 | Se         | ctor: Alumned | 0             |                 |         |         |              |     |        |
| Planes y Proyectos Educativos         |      |                 | Gn         | apo: Grupo Bi | nglie 3º ESO  | AB              |         |         |              |     |        |
| Dependencias                          |      |                 |            |               | -             |                 | _       |         |              |     |        |
| Libro de Visitas de la Inspección     |      |                 |            |               |               |                 |         |         |              |     |        |
| Autoevaluación                        |      |                 |            | NO EX         | ISTEN I       | DATOS           |         |         |              |     |        |
| Recursos Materiales                   |      |                 |            |               |               |                 |         |         |              |     |        |
| Organización y funcionamiento de bill |      |                 |            |               |               |                 |         |         |              |     |        |
|                                       |      |                 |            |               |               |                 |         |         |              |     |        |
| lnicio 👘 🕅 🗮 🖉                        |      | a. 🕞            |            | <b>101</b> U  | <b>B</b> U    | (M) P.,.        | E Kim   | - S1 Pr | <b>A</b> 15E | 8.0 | 100 13 |

3. Picar sobre el botón **Añadir** (botón que tiene como icono un folio con un signo + dentro) podremos trabajar en la pantalla mostrada a continuación.

| 🗿 SENECA.CED.JUNTA DE ANDAL                                                           | UCIA - Microsoft In | nternet Explor | rer                          |                 |              |           |             |             |        |              |
|---------------------------------------------------------------------------------------|---------------------|----------------|------------------------------|-----------------|--------------|-----------|-------------|-------------|--------|--------------|
|                                                                                       | Gestie              | ón de los ce   | entros depen                 | dientes d       | e la Junta   | a de Anda | lucía       |             |        |              |
| Séneca                                                                                |                     |                | 0011501                      |                 |              |           | Docu        | Denentos (  | Cau Im | primir Salir |
| Centro                                                                                |                     |                | COMPON                       | ENTESD          | E UN GR      | UPO DE U  | JN SECT     | OR          |        |              |
| Datos propios     Calendario y Jornada     Planes de Estudios     Servicios Ofertados |                     |                |                              |                 |              |           |             |             |        |              |
| E Consejo Escolar                                                                     |                     |                |                              |                 |              |           |             |             |        |              |
| Titulos     Cuestionarios                                                             |                     |                |                              | De              | tos Generale | \$        |             |             |        |              |
| Gestión de la planificación                                                           |                     | Progra         | ma Educativo: Progra         | ima de centro I | olingüe      |           | Convocatori | x 2007-2008 |        |              |
| Certificaciones de Matrículas                                                         |                     | Sector         | Alumnado                     |                 |              |           |             |             |        |              |
| Memoria informativa                                                                   |                     | Grupo:         | Grupo Bilingüe 3º E          | SO AB           |              |           |             |             |        |              |
| Planes y Proyectos Educativos                                                         |                     | Tipo de        | an no: Inglée                |                 |              |           |             |             |        |              |
| Dependencias                                                                          |                     | npo de         | s gropo. Ingios              |                 |              |           |             |             |        |              |
| Libro de Visitas de la Inspección                                                     |                     | 460 ara        | dámico: 2011-2012            | · .             |              |           |             |             |        |              |
|                                                                                       |                     | Ano aca        | demico.                      |                 |              |           |             |             |        |              |
| Recursos Materiales                                                                   |                     | Curso:         | 3° de E.S.O.                 |                 |              |           | Y * Period  | io: 1 🖂 🔹   | *      |              |
| Organización y funcionamiento de blil                                                 |                     |                |                              |                 |              |           |             |             |        |              |
|                                                                                       |                     |                | 3° A<br>3° B<br>3° C<br>3° D | NO EX           | ISTEN D      | DATOS     |             |             |        |              |
| 📲 Inicio 📄 😢 😂 📾                                                                      | 066                 | 🗿 S ն          | ) K: 🕲 S                     | 📓 Lí            | 📓 tí         | 🖾 P       | 🔁 K:        | 💌 Pr        | 🛃 SE   | R 🛃 👺 13:56  |

- 4. Cumplimentar **Año académico**.
- 5. Seleccionar **Curso** del grupo del que se van a seleccionar los alumnos.
- 6. Seleccionar **La Unidad** de la que vamos a seleccionar al alumnado. Tras cargarse los datos accederemos a la pantalla que se muestra:

|                                                                                                    | i de la Junta de A                                                                                                    | Indalucía                                                                                                    |                                                                                                    |   |  |  |  |  |  |
|----------------------------------------------------------------------------------------------------|----------------------------------------------------------------------------------------------------|----------------------------------------------------------------------------------------------------|----------------------------------------------------------------------------------------------------|---|--|--|--|--|--|
| Séneca 🕑                                                                                                    |                                                                                                    | Coursedantiaseguator Course transmission                                                                                                    |                                                                                                    |   |  |  |  |  |  |
| ntro 💽 🐨 🖾                                                                                                    | COMPONENTES DE U                                                                                                    | JN GRUPO DE UN S                                                                                                    | ECTOR                                                                                                    | Ì |  |  |  |  |  |
| Datas propios<br>Calendaro y Janado<br>Planos de Estudios<br>Sencias Ofenados<br>Talulos<br>estisnanos<br>estisnanos<br>estisnanos<br>estinó de la planíticación<br>rtificaciones de Maticulas<br>emoia informativa<br>Envari datos a PASEN<br>Telefamitación<br>Artoyectos Educativos<br>pendencias<br>Recursos Materiales | Distor Gr<br>Programa Educativo: Proyecto de centro bi<br>Sector: Auronado<br>Grupo: Grupo Bingue 39:ESO<br>Tipo de grupo: Francés<br>Afo académico: 2005-2010 • *<br>Curso: 5ª de E S.O.<br>Unidad 3ª ESO B • *<br>Números tetal de registros: 24<br>Participante?<br>Nombre | Iningue     Convocatori      Convocatori      Convoc | a 2005-2007<br>do e fin<br>de a<br>Pathological and<br>pathological and<br>p |   |  |  |  |  |  |
|                                                                                                    |                                                                                                    | 01/09/2009                                                                                                    | 31/08/2010                                                                                                    |   |  |  |  |  |  |

- 7. Seleccionar aquellos **alumnos** que formen parte del grupo bilingüe que se está cumplimentando.
- 8. Pulsar el botón Grabar. Podremos ver la pantalla que se visualiza a continuación:

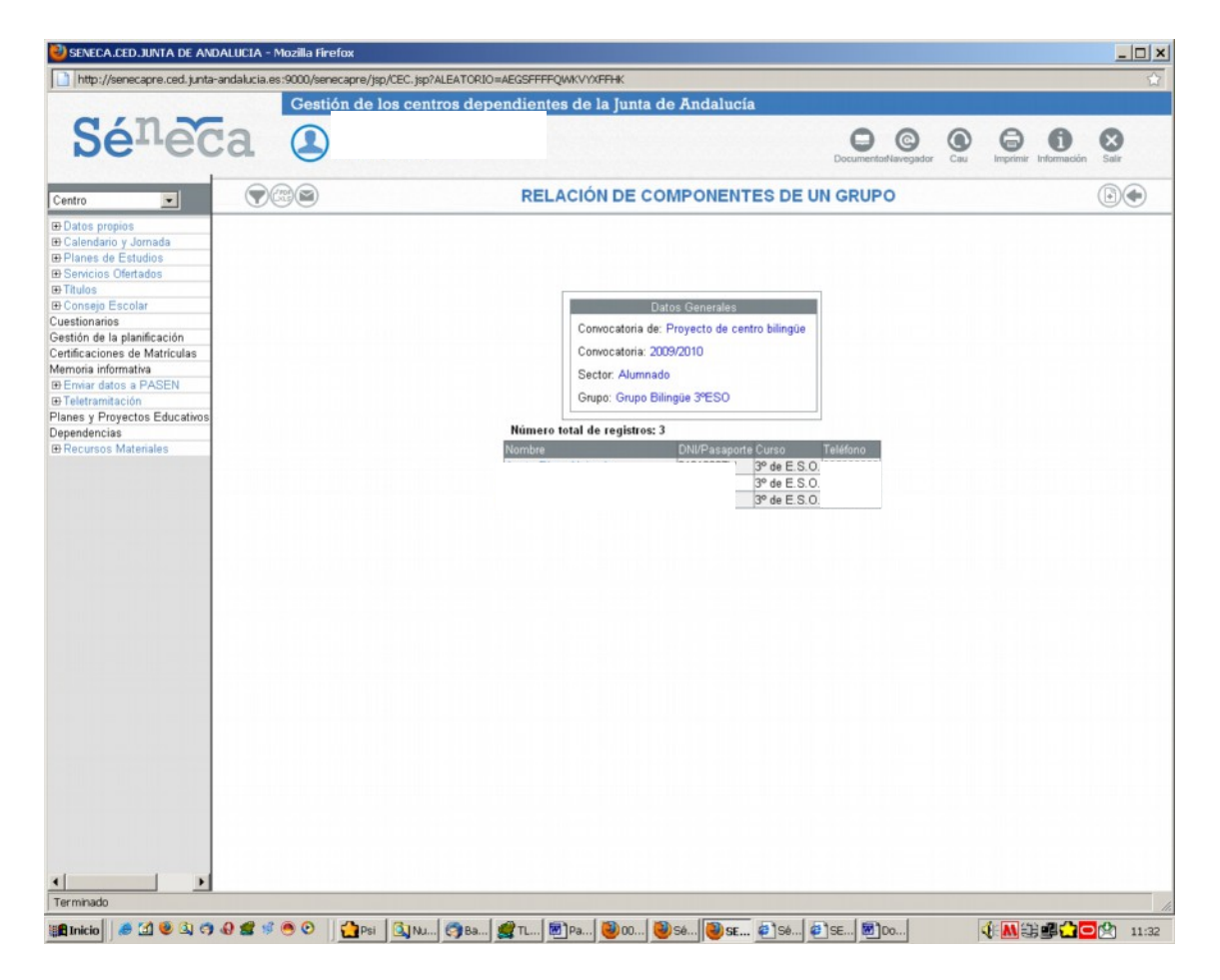

- 9. En esta pantalla se muestra el alumnado que pertenece al grupo bilingüe seleccionado con anterioridad. Picar en el botón **Volver** y pasamos a la pantalla de la página 9, repitiendo el procedimiento con el resto de grupos ordinarios que contienen alumnos del grupo bilingüe en cuestión.
- 10. Repetir el procedimiento con **todos los grupos**, hasta extraer la totalidad del alumnado de los grupos bilingües.
- 11. Pulsar el botón **Volver** hasta llegar a la pantalla siguiente que nos permitirá seleccionar otro sector.

#### 2. Grabación del profesorado

- 1. Seleccionar Año académico.
- 2. Seleccionar **Profesorado** dentro de la ventana Sector al que pertenece el participante.

| SENECA.CED.JUNTA DE ANDA                                                                                                    | LUCIA - Microsoft Ir | nternet Explorer |                                          |                                                                           |                                                                                     |                       |       |   |     |                      |                   |
|----------------------------------------------------------------------------------------------------|----------------------|------------------|------------------------------------------|---------------------------------------------------------------------------|-------------------------------------------------------------------------------------|-----------------------|-------|---|-----|----------------------|-------------------|
|                                                                                                    | Gestie               | ón de los centro | os dependi                               | ientes de                                                                 | la Junta                                                                            | de Anda               | lucía |   |     |                      |                   |
| Séneca                                                                                                    | 1                    | )                |                                          |                                                                           |                                                                                     |                       | Docu  | D | Cau | <b>B</b><br>Imprimir | Salir             |
| Centro                                                                                                    |                      |                  | F                                        | RELACIÓ                                                                   | N DE PA                                                                             | RTICIPA               | NTES  |   |     |                      | ۲                 |
| Detos propios Detendario y Jornada Planes de Estudios Desvricios Ortetados Cuestionarios Cestión de la planificación Certificaciones de Matriculas Memoria informativa Dependencias Libro de Visitas de la inspección Derendencias Libro de Visitas de la inspección Derendencias Corganización y funcionamiento de bili |                      |                  | Año acadér<br>Convocator<br>Sector al qu | Dett<br>nico: 2011-2<br>is de: Program<br>cor<br>ie pertenece e<br>NO EXT | os Generales<br>D12 V<br>na de centro<br>refinadores/o<br>Sector<br>El participante | Alumado<br>Cualquiera | r/a   |   |     |                      |                   |
| Elainia Di Sa di -                                                                                                    |                      | at Inc.          | 180.0                                    | (a).                                                                      | and the                                                                             |                       |       |   |     |                      | 1 <b>PP</b> 10/PA |

#### Creación de los grupos del profesorado

1. Pulsar el botón añadir nuevo grupo (El icono de este botón es un folio con un signo + dentro), llegando de esta forma a la pantalla siguiente:

| Gestió                                                                                                    | on de los centros de                  | pendientes de                                                                                                    | la lunta de An                                                                                                    | dalucía                       |            |                        |          |
|----------------------------------------------------------------------------------------------------|---------------------------------------|----------------------------------------------------------------------------------------------------|----------------------------------------------------------------------------------------------------|-------------------------------|------------|------------------------|----------|
| Sé <sup>n</sup> eca 🕘                                                                                                    |                                       |                                                                                                    |                                                                                                    | Docur                         | mentos Cau | (California)<br>Imprim | ir Salir |
| Centro 💌 💌                                                                                                    | DE                                    | TALLE DE GR                                                                                                    | JPO DE UN S                                                                                                    | ECTOR                         |            |                        |          |
| B) Calce propios         B) Calendario y Jornada         B) Parviso Coferados         B) Serviso Coferados         B) Consejo Escolar         B) Titulos         Cuestionarios         Gestrón de la planificación         Certificaciones de Matriculas         Memoria informativa         Planes y Proyectos Educativos         Dependencias         Libro de Visitas de la Inspección         B) Recursos Materiales         Organización y funcionamiento de bill | Sector<br>Año ac<br>Grupo:<br>Idioma: | Profesorado<br>adémico: 2011/2012<br>Profesorado de áreas<br>Profesorado de áreas<br>Profesorado de áreas<br>Profesorado de áreas<br>Profesorado de áreas<br>Profesorado Módulo p<br>Profesorado Módulo p | no ingüísticas L2<br>no ingüísticas L3<br>ingüísticas L3<br>ingüísticas L3 | stico L2<br>stico L3<br>so L3 |            |                        |          |
|                                                                                                    |                                       |                                                                                                    |                                                                                                    |                               | _          |                        |          |

- 2. En la ventana desplegable del **Grupo** seleccionar el nombre del grupo del profesorado que se pretende grabar según sea de L1 (lengua castellana y literatura), L2 (lengua extranjera de la enseñanza bilingüe) o, en su caso, de L3 (segunda lengua extranjera).
- 3. En la ventana del **Idioma** se seleccionará la abreviatura correspondiente al grupo que se pretende grabar junto con el idioma del mismo.

#### Grabación del profesorado perteneciente a cada uno de los grupos

#### A tener en cuenta antes de empezar la grabación:

- La aplicación sólo permite que un profesor o profesora pueda pertenecer a uno y sólo uno de los grupos creados. En caso de que su perfil le permitiera pertenecer a más de un grupo se incluiría en aquel de la especialidad a la que pertenece.
- El coordinador tiene que formar parte de algún grupo obligatoriamente ya que en caso contrario no se puede grabar en la aplicación como tal.

Después de grabar los grupos de profesores nos encontraremos en la pantalla siguiente:

|                                      | Ges | tión de lo | s centro | s depend    | lientes de        | la Junt     | a de Andal  | ucía         |        |    |   |              |
|--------------------------------------|-----|------------|----------|-------------|-------------------|-------------|-------------|--------------|--------|----|---|--------------|
| Séneca                               | 1 ( | D          |          |             |                   |             |             | Doeu         | D (    |    | 2 | (X)<br>Salir |
| Centro                               |     |            |          | REL         | ACION DE          | GRUP        | OS DE UN    | SECTO        | R      |    | ( | •            |
| T-Dates propies                      |     |            |          |             |                   |             |             |              |        |    |   |              |
| El-Calendario y Jornada              |     |            |          |             |                   |             |             |              |        |    |   |              |
| Planes de Estudios                   |     |            |          |             |                   |             |             |              |        |    |   |              |
| E Servicios Ofertados                |     |            |          |             |                   |             |             |              |        |    |   |              |
| P-Conseio Escolar                    |     |            |          |             |                   |             |             |              |        |    |   |              |
| FF Thuins                            |     |            |          | Convocat    | toria de: Program | na de centr | ro bilingüe |              |        |    |   |              |
| Cuestionarios                        |     |            |          |             |                   |             |             |              |        |    |   |              |
| Gestión de la planificación          |     |            |          | Ano acao    | semico: 2011/201  | 12          |             |              |        |    |   |              |
| Certificaciones de Matrículas        |     |            |          | Sector:     | Profesorado       |             |             | × •          |        |    |   |              |
| Memoria informativa                  |     |            |          |             |                   |             |             |              |        |    |   |              |
| Planes y Proyectos Educativos        |     |            |          | Numero to   | stal de registro  | os: 4       |             | _            |        |    |   |              |
| Dependencias                         |     |            |          | Grupo       |                   |             | Idioma      |              |        |    |   |              |
| Libro de Visitas de la Inspección    |     |            |          | Protesorado | de areas no lino  | pusticas L  | ANL Ingles  | _            |        |    |   |              |
| Autoevaluación                       |     |            |          | Protesorado | de areas inquis   | stices 1.4  | AL Inges    | antatana     |        |    |   |              |
| Recursos Materiales                  |     |            |          | Protecorado | de áreas linguis  | dicar 1.2   | AL Erapcán  | INSTERNIN IO |        |    |   |              |
| Organización y funcionamiento de bil |     |            |          | Profesorado | de areas iniquis  | shods Lo    | AL. Hailes  |              |        |    |   |              |
|                                      |     |            |          |             |                   |             |             |              |        |    |   |              |
|                                      |     |            |          |             |                   |             |             |              |        |    |   |              |
|                                      |     |            |          |             |                   |             |             |              |        |    |   |              |
| Mulnicio 🔡 🔁 📾 👘 👳                   | 666 | als        | Cox.     | 1 🕲 s       | 1 <b>1</b> 10     | <b>B</b> U  | (8) P       | C K:         | (B) Pr | .a |   | <b>R</b> 14- |

1. Picar el **Grupo** al que queramos asignar los profesores, de esta forma veremos la pantalla siguiente:

| Lude (1) on weath orecards up a                                                                                                    | icaiucia:es:9000/senecapre/jsp/Cb                                                                                                    | C.JSD/ALEATORIO#AEGS        | THOWKYYNHIK                                                                                                    |                                                                                                    |                                                                                                    |                                                                                                    |                                                                                                    |         |
|----------------------------------------------------------------------------------------------------|----------------------------------------------------------------------------------------------------|-----------------------------|----------------------------------------------------------------------------------------------------|----------------------------------------------------------------------------------------------------|----------------------------------------------------------------------------------------------------|----------------------------------------------------------------------------------------------------|----------------------------------------------------------------------------------------------------|---------|
|                                                                                                    | Gestión de los                                                                                                    | centros dependie            | entes de la Junta de Anda                                                                                                    | lucía                                                                                                    |                                                                                                    |                                                                                                    |                                                                                                    |         |
| Sénec                                                                                                    | a 🕘                                                                                                    |                             |                                                                                                    |                                                                                                    | DocumentorN                                                                                                    | Cau                                                                                                    | Erprine Internaci                                                                                                    | in Satr |
| ntro                                                                                                    | •##                                                                                                    | PAI                         | RTICIPANTES POR SEC                                                                                                    | TOR EN EI                                                                                                    | PROYECT                                                                                                    | o                                                                                                    |                                                                                                    |         |
| Vatos propios<br>calendario y Jornada<br>l'alendario y Jornada<br>l'anes de Estudios<br>ervicios Ofertados<br>Rulos<br>consejo Escolar<br>istionarios<br>tión de la planificación<br>tificaciones de Matrículas |                                                                                                    |                             | Datos General<br>Año académico: 2006-2007<br>Convocatoria de: Provecto de                                                                                                    | eentro bilingüe                                                                                                    |                                                                                                    |                                                                                                    |                                                                                                    |         |
| Intra-actiones de matriculas<br>innara datos a PASEN<br>eletramitación<br>nes y Proyectos Educativos<br>endencias<br>Pecursos Matenales                                                                         |                                                                                                    |                             | Coordinadores/as                                                                                                    |                                                                                                    |                                                                                                    |                                                                                                    |                                                                                                    |         |
| endencias<br>ecursos Materiales                                                                                                    | Registros: 1-75                                                                                                    | de 91, páginas: 1, 2 🕨      | Sector: Profesorado                                                                                                    |                                                                                                    |                                                                                                    |                                                                                                    |                                                                                                    |         |
| endencias<br>ecursos Materiales                                                                                                    | C Registros: 1.75 o<br>Participante? Nomb                                                                                                    | de 91, páginas: 1, 2 🕨      | DNI / Pasaporte Facha de Tor<br>de Posesión                                                                                                    | <sup>na</sup> Fecha de Ces                                                                                                    | Fecha de inicio<br>le de la<br>participación                                                                                                    | Fecha de fin<br>de la<br>participación *                                                                                                    | ¿Participa<br>durante el<br>curso completo?                                                                                                    |         |
| ndencias<br>cursos Materiales                                                                                                    | Registros: 1.75 of articipante? Nomb<br>Nomb                                                                                                    | de 91, páginas: 1, 2 🕨      | DNI / Pasaporte Facha de Tor<br>de Posesión<br>1301/2003                                                                                                    | <sup>ma</sup> Fecha de Ces<br>31/08/2008                                                                                                    | Fecha de inicio<br>le de la<br>participación                                                                                                    | Fecha de fin<br>de la<br>participación *<br>31/08/2007                                                                                                    | ¿Participa<br>durante el<br>curso completo?                                                                                                    |         |
| ndencias<br>cursos Materiales                                                                                                    | Registros: 1.75 -<br>(Participante? Nomb                                                                                                    | de 91, páginas: 1, 2 🕨      | DNI / Pasaporte Fecha de To<br>de Posesión<br>1301/2003<br>01.09/2006                                                                                                    | <sup>ma</sup> Fecha de Ces<br>31/08/2008<br>24/09/2006                                                                                                    | Fecha de inicio<br>le de la<br>participación<br>01/09/2006<br>01/09/2006                                                                                                    | Fecha de fin<br>de la<br>participación #<br>31/08/2007<br>24/09/2006                                                                                                    | 2Participa<br>durante el<br>curso completo?                                                                                                    |         |
| dencias<br>cursos Materiales                                                                                                    | Registros: 1.75                                                                                                    | de 91, páginas: 1, 2 ▶      | DNI / Passporte Fecha de To<br>de Posesión<br>13/01/2003<br>20/12/2006                                                                                                    | <sup>ma</sup> Fecha de Ces<br>31/08/2008<br>24/09/2006                                                                                                    | Fecha de inicio<br>le de la<br>participación<br>01/09/2006<br>01/09/2006<br>20/12/2006                                                                                                    | Fecha de fin<br>de la<br>participación<br>31.08/2007<br>24.09/2006<br>31.08/2007                                                                                                    | 2 Participa<br>durante el<br>curso completo?                                                                                                    |         |
| dencias<br>cursos Materiales                                                                                                    | Registros: 1.75                                                                                                    | de 91, páginas: 1, 2 🕨      | Sector: Profesorado<br>DNI / Pessporte de Focasión<br>1301/2003<br>D1/09/2006<br>1301/2003<br>1301/2003                                                                                                    | <sup>ma</sup> Fecha de Ces<br>31/08/2008<br>24/09/2006                                                                                                    | Fecha de inicio<br>le de la<br>participación<br>01/09/2006<br>01/09/2006<br>20/12/2006<br>01/09/2006                                                                                                    | Fecha de fin<br>de la<br>participación<br>24/09/2006<br>31/08/2007<br>31/08/2007                                                                                                    | ¿Participa<br>durante el<br>curso completo?                                                                                                    |         |
| rdencias<br>Cursos Materiales                                                                                                    | Registros: 1.75                                                                                                    | de 91, páginas: 1, 2 ▶<br>œ | Sector: Profesorado DNI / Pasagone Fecha do Tor<br>de Posessón 1301/2003 11/08/2006 20/12/2006 1301/2003 10.08/2008                                                                                                    | <sup>773</sup> Fecha de Ces<br>31./06/2008<br>24/09/2006<br>31./08/2007                                                                                                    | Focha de inicio<br>e de la<br>participación<br>01/09/2006<br>01/09/2006<br>01/09/2006<br>01/09/2006<br>01/09/2006                                                                                                    | Fecha de án<br>de la<br>participación<br>31/08/2007<br>24/09/2006<br>31/08/2007<br>31/08/2007<br>31/08/2007                                                                                                    | UParticipa<br>durante el<br>curso completo?                                                                                                    |         |
| rdencias<br>Cursos Materiales                                                                                                    | Registros: 1.75     Paris: parte? Nomb     Nomb     T     T | de 91, páginas: 1, 2 ▶      | Sector: Picksonado<br>DNI / Pasapone<br>8 (2002)<br>1301/2003<br>01/02/2006<br>1301/2003<br>01/02/2006<br>01/02/2006<br>01/02/2006                                                                                                    | <sup>713</sup> Fecha de Ces<br>31./06/2008<br>24/09/2006<br>31./06/2007<br>31./06/2007                                                                                                    | Fecha de inicio<br>le de la<br>participación<br>01/09/2006<br>01/09/2006<br>01/09/2006<br>01/09/2006<br>01/09/2006                                                                                                    | Fecha de án<br>de la<br>participación<br>31/08/2007<br>24/09/2006<br>31/08/2007<br>31/08/2007<br>31/08/2007<br>31/08/2007                                                                                                    | UParticipa<br>durante el<br>curso completo?                                                                                                    |         |
| dencias<br>urutos Materiales                                                                                                    | Registros: 1.75                                                                                                    | le 91, páginas: 1, 2 ►      | Sector: Profesorado<br>DNI / Pasagone Facha de Tro<br>de Posesion<br>13/01/2006<br>13/01/2006<br>13/01/2006<br>13/01/2006<br>13/01/2006<br>13/01/2006<br>13/01/2006                                                                                                    | <sup>710</sup> Fecha de Ces<br>31/06/2008<br>24/09/2006<br>31/08/2007<br>31/08/2007                                                                                                    | Fecha de inicio<br>le de la<br>participación<br>01/09/2006<br>20/12/2006<br>01/09/2006<br>01/09/2006<br>01/09/2006<br>01/09/2006<br>01/09/2006                                                                                                    | Fecha de fin<br>de la<br>participación<br>31/08/2007<br>24/09/2006<br>31/08/2007<br>31/08/2007<br>31/08/2007<br>31/08/2007<br>31/08/2007                                                                                      | UParticipa<br>durante el<br>curso completo?                                                                                                    |         |
| idencias<br>Uuroos Materiales                                                                                                    | Registros: 1.75                                                                                                    | de 91, páginas: 1, 2 🕨      | Sector: Profesorado<br>DNI / Pasagores Fecha de Tor<br>1301/2003<br>01/09/2006<br>1301/2003<br>01/09/2006<br>1301/2003<br>01/09/2006<br>1301/2003                                                                                                    | <ul> <li><sup>113</sup> Fecha de Ces</li> <li>31/08/2008</li> <li>24/09/2006</li> <li>31/08/2007</li> <li>31/08/2007</li> <li>12/01/2007</li> </ul>                                         | Facha de inicio<br>e de la<br>participación<br>01/09/2006<br>01/09/2006<br>01/09/2006<br>01/09/2006<br>01/09/2006<br>01/09/2006<br>01/09/2006<br>01/09/2006<br>01/09/2006                                                                         | Fecha de án<br>de la<br>participación<br>31/08/2007<br>24/09/2006<br>31/08/2007<br>31/08/2007<br>31/08/2007<br>31/08/2007<br>31/08/2007<br>12/01/2007                                                                         | UParticipa<br>durante el<br>curso completo?                                                                                                    |         |
| rdencias<br>Cursos Materiales                                                                                                    | Registros: 1.75  Participante <sup>2</sup> Nomb                                                                                                    | de 91, páginas: 1, 2 ▶      | Sector: Profesorado<br>DNI / Pasagone<br>Fecha da Tor<br>da Posessión<br>201/2006<br>1301/2003<br>01.09/2006<br>1301/2003<br>01.09/2006<br>1301/2003<br>01.09/2006<br>1301/2003<br>01.09/2006                                                                                                    | <ul> <li><sup>713</sup> Fecha de Ces</li> <li>31/08/2008</li> <li>24/09/2006</li> <li>31/08/2007</li> <li>31/08/2007</li> <li>12/01/2007</li> <li>31/08/2007</li> </ul>                     | Facha de inicio<br>de la<br>participación<br>01/09/2006<br>01/09/2006<br>01/09/2006<br>01/09/2006<br>01/09/2006<br>01/09/2006<br>13/11/2006<br>01/09/2006                                                                                         | Fecha de án<br>de la<br>participación<br>31.08/2007<br>24.09/2006<br>31.08/2007<br>31.08/2007<br>31.08/2007<br>31.08/2007<br>31.08/2007<br>31.08/2007<br>31.08/2007                                                           | JParticipa<br>durante el<br>cursto completo?<br>Consto completo?<br>Completo?<br>Completo? |         |
| dencias<br>urutos Materiales                                                                                                    | Registros: 1.75     Paricipante?     Nomb     T      T     | de 91, páginas: 1, 2 ↓      | Sector: Profesorado<br>DNI / Pasagone Facha de Tro<br>de Poseson<br>20/12/2006<br>13/01/2003<br>01/09/2006<br>13/01/2006<br>13/01/2006<br>13/01/2006<br>13/01/2006<br>01/09/2006<br>01/09/2006<br>01/09/2006                                                                                                    | <ul> <li><sup>na</sup> Fecha de Ces</li> <li>31.08/2006</li> <li>24/09/2006</li> <li>31.08/2007</li> <li>31.08/2007</li> <li>12/01/2007</li> <li>31.08/2007</li> <li>09/05/2007</li> </ul>  | Fecha de inicio<br>de la<br>participación<br>01/09/2006<br>01/09/2006<br>01/09/2006<br>01/09/2006<br>01/09/2006<br>01/09/2006<br>01/09/2006<br>13/11/2006<br>01/09/2006<br>25/04/2007                                                             | Fecha de 5n<br>de la<br>participación<br>31/08/2007<br>24/09/2006<br>31/08/2007<br>31/08/2007<br>31/08/2007<br>12/01/2007<br>12/01/2007<br>13/08/2007<br>93/08/2007                                                           | UParticipa<br>durante el<br>curso completo?                                                                                                    |         |
| idencias<br>Cursos Materiales                                                                                                    | Registros: 1.75                                                                                                    | de 91, páginas: 1, 2 ►      | Sector: Profesorado<br>DNI / Pasagotos Fecha de Tor<br>13/01/2003<br>01/09/2006<br>20/12/2006<br>13/01/2003<br>01/09/2006<br>13/01/2003<br>13/01/2003<br>13/01/2003<br>13/01/2003<br>13/01/2003<br>13/01/2003<br>13/01/2003<br>13/01/2003<br>13/01/2003<br>13/01/2004<br>13/01/2005<br>13/01/2005<br>13/  | <sup>10</sup> Fecha de Ces<br>31/08/2008<br>24/09/2005<br>31/08/2007<br>31/08/2007<br>09/05/2007                                                                                            | Fecha de inicio<br>e de la<br>participación<br>01/09/2006<br>01/09/2006<br>01/09/2006<br>01/09/2006<br>01/09/2006<br>01/09/2006<br>01/09/2006<br>01/09/2006<br>01/09/2006                                                                         | Fecha de fin<br>de la<br>participación<br>(1409/2007<br>(1409/2006<br>(1409/2007<br>(1409/2007<br>(1409/2007<br>(1409/2007<br>(1409/2007<br>(1409/2007<br>(1409/2007<br>(1409/2007<br>(1409/2007<br>(1409/2007)<br>(1409/2007 | 2 Participa<br>durante el<br>curso completo?                                                                                                    |         |
| idencias<br>Uursos Materiales                                                                                                    | Registros: 1.75.                                                                                                    | de 91, páginas: 1, 2 🕨      | Sector: Profesorado<br>DNI / Pasagone<br>Fecha da Tor<br>de Poissono<br>1301/2006<br>1301/2006<br>01/09/2006<br>1301/2003<br>01/09/2006<br>1301/2003<br>01/09/2006<br>1301/2003<br>01/09/2006<br>1301/2003<br>01/09/2006<br>1301/2003<br>01/09/2006                                                                                                    | <ul> <li><sup>713</sup> Fecha de Ces</li> <li>31.08/2008</li> <li>24/09/2006</li> <li>31.08/2007</li> <li>31.08/2007</li> <li>12/01/2007</li> <li>31.08/2007</li> <li>31.08/2007</li> </ul> | Eccha de Inicio<br>e de la<br>participación<br>01/07/2006<br>01/07/2006<br>01/07/2006<br>01/07/2006<br>01/07/2006<br>01/07/2006<br>01/07/2006<br>01/07/2006<br>01/07/2006<br>01/07/2006<br>01/07/2006<br>01/07/2006                               | Fecha de fin<br>de la<br>participación<br>31/08/2007<br>24/09/2005<br>31/08/2007<br>31/08/2007<br>31/08/2007<br>31/08/2007<br>31/08/2007<br>31/08/2007<br>31/08/2007<br>31/08/2007<br>31/08/2007<br>31/08/2007                | 2Participa<br>durante el<br>curso completo?<br>2 2 2<br>2 2<br>2 2<br>2 2<br>2 2<br>2 2<br>2 2<br>2 2<br>2 2                                                                                                    |         |
| ndencias<br>Cursos Materiales                                                                                                    | Registros: 1.75  Paris: partic? Nomb                                                                                                    | de 91, páginas: 1, 2 ↓      | Sector: Profesorado<br>DNI / Pasagote Focha de Tro<br>de Poseson<br>13/01/2006<br>2/01/2006<br>13/01/2006<br>13/01/2006<br>10/01/2006<br>10/01/ | <ul> <li><sup>10</sup> Fecha de Cet</li> <li>31/08/2006</li> <li>24/09/2006</li> <li>31/08/2007</li> <li>31/08/2007</li> <li>31/08/2007</li> <li>09/05/2007</li> </ul>                      | Eacha de inició<br>e de la<br>partegración<br>01/08/2006<br>01/09/2006<br>01/09/2006<br>01/09/2006<br>01/09/2006<br>01/09/2006<br>01/09/2006<br>01/09/2006<br>01/09/2006<br>01/09/2006<br>01/09/2006<br>01/09/2006                                | Fecha de fin<br>de la<br>participación de<br>11.08/2007<br>31.08/2007<br>31.08/2007<br>31.08/2007<br>31.08/2007<br>31.08/2007<br>31.08/2007<br>31.08/2007<br>31.08/2007<br>31.08/2007<br>31.08/2007                           | 2 Participa<br>durante el<br>cursor completo?<br>C<br>C<br>C<br>C<br>C<br>C<br>C<br>C<br>C<br>C<br>C<br>C<br>C<br>C<br>C<br>C<br>C<br>C<br>C                                                                                                    |         |
| ndencias<br>cursos Materiales                                                                                                    | Registros: 1.75.                                                                                                    | de 91, pàginas: 1, 2 ►      | Sector: Profesorado<br>DNI / Pasagotos Fecha de To<br>13/01/2003<br>01/09/2006<br>20/1/2006<br>13/01/2003<br>01/09/2006<br>01/09/2006<br>13/01/2003<br>13/01/2003<br>13/01/2003<br>13/01/2003<br>01/09/2006<br>13/01/2003<br>01/07/94<br>01/07/954                                                                                                    | <ul> <li><sup>10</sup> Fecha de Cer</li> <li>31.08/2008</li> <li>24.09/2006</li> <li>31.08/2007</li> <li>31.08/2007</li> <li>31.08/2007</li> <li>09.05/2007</li> <li>31.08/2007</li> </ul>  | Eccha de micio<br>e de la<br>carrier la tación<br>D 1.09/2006<br>D 1.09/2006<br>D 1.09/2006<br>D 1.09/2006<br>D 1.09/2006<br>D 1.09/2006<br>D 1.09/2006<br>D 1.09/2006<br>D 1.09/2006<br>D 1.09/2006<br>D 1.09/2006<br>D 1.09/2006<br>D 1.09/2006 | Pecha de fin<br>de la<br>participación<br>31.08/2007<br>31.08/2007<br>31.08/2007<br>31.08/2007<br>31.08/2007<br>31.08/2007<br>31.08/2007<br>31.08/2007<br>31.08/2007<br>31.08/2007                                            | UParticipa<br>durante el<br>curso completo?                                                                                                    |         |
| ndencias<br>cursos Materiales                                                                                                    | Registros: 1.75.                                                                                                    | de 91, pàginas: 1, 2 ⊨      | Sector: Profesorado DNI / Pasagone Fecha da To<br>de Poissone<br>1301/2006<br>201/22006<br>1301/2003<br>01/09/2006<br>1301/2003<br>01/09/2006<br>256/4/2007<br>1301/2003<br>01/09/2006<br>256/4/2007<br>1301/2003<br>01/09/2006<br>01/09/2002<br>01/01/989<br>01/09/2003                                                                                                    | <ul> <li><sup>10</sup> Fecha de Ces</li> <li>31/08/2006</li> <li>24/09/2006</li> <li>31/08/2007</li> <li>31/08/2007</li> <li>31/08/2007</li> <li>31/08/2007</li> </ul>                      | Eccha de micio<br>e de la<br>participación<br>11.069/2006<br>01.169/2006<br>01.169/2006<br>01.09/2006<br>01.09/2006<br>01.09/2006<br>01.09/2006<br>01.09/2006<br>01.09/2006<br>01.09/2006<br>01.09/2006<br>01.09/2006                             | Fecha de fin<br>de la<br>2410/2006<br>21409/2006<br>31.08/2007<br>31.08/2007<br>31.08/2007<br>31.08/2007<br>31.08/2007<br>31.08/2007<br>31.08/2007<br>31.08/2007<br>31.08/2007<br>31.08/2007<br>31.08/2007                    | 2 Participa<br>durante el<br>curso completo?<br>2 2 2<br>2 2<br>2 2<br>2 2<br>2 2<br>2 2<br>2 2<br>2 2<br>2 2                                                                                                    |         |

- 2. Marcar en la columna de **Participantes** (la primera) aquellos profesores que formarán parte del grupo seleccionado.
- 3. Pulsar el botón de **Grabar**. Aparecerá entonces la misma pantalla, pero con los profesores marcados .
- 4. Pulsar el botón **Volver** y nos encontraremos en la pantalla siguiente donde se recogen los profesores que se han grabado en el grupo en cuestión.

| SENECA.CED.JUNTA DE ANDAL         | UCIA - Microsoft Inte | rnet Explore                                                                                                    | er            |                |                |                    |                     |                   |                      |           |
|-----------------------------------|-----------------------|----------------------------------------------------------------------------------------------------|---------------|----------------|----------------|--------------------|---------------------|-------------------|----------------------|-----------|
|                                   | Gestiór               | de los ce                                                                                                    | ntros dep     | endientes      | de la Ju       | nta de Andal       | ucía                |                   |                      |           |
| Séneca                            |                       |                                                                                                    |               |                |                |                    | Document            | tos Cau           | <b>B</b><br>Imprimir | Sair      |
| Centro                            |                       |                                                                                                    |               | RELACIO        | N DE P         | ARTICIPANT         | TES                 |                   | e                    |           |
| Datos propios                     |                       |                                                                                                    |               |                |                |                    |                     |                   |                      |           |
| ⊡ Calendario v Jornada            |                       |                                                                                                    |               |                |                |                    |                     |                   |                      |           |
| Planes de Estudios                |                       |                                                                                                    |               |                |                |                    |                     |                   |                      |           |
| F Servicios Ofertados             |                       |                                                                                                    |               |                |                |                    |                     |                   |                      |           |
| 1 Titulos                         |                       |                                                                                                    |               |                |                |                    |                     |                   |                      |           |
| El Conseio Escolar                |                       |                                                                                                    |               |                | Datos Gener    | ales               |                     |                   |                      |           |
| Cuestionarios                     |                       |                                                                                                    |               | 450.00         | adémico: 20    | 19.2010            |                     |                   |                      |           |
| Gestión de la planificación       |                       |                                                                                                    |               | Ano ac         | aucinico. 20   | 03-2010            |                     |                   |                      |           |
| Certificaciones de Matrículas     |                       |                                                                                                    |               | Proy.          | Modalidad Er   | ns. Bilingüe       |                     |                   |                      |           |
| Memoria informativa               |                       |                                                                                                    |               |                |                |                    |                     |                   |                      |           |
| Teletramitación                   |                       |                                                                                                    |               | Cool           | dinadores/a    | 5                  |                     |                   |                      |           |
| Planes y Proyectos Educativos     |                       |                                                                                                    |               |                |                |                    |                     |                   |                      |           |
| Dependencias                      |                       |                                                                                                    |               | Sector         | Profesorade    |                    |                     |                   |                      |           |
| Libro de Visitas de la Inspección |                       |                                                                                                    |               |                |                |                    |                     |                   |                      |           |
| Autoevaluación                    |                       | lúmero total e                                                                                                    | le registros: | 4              |                |                    |                     |                   |                      |           |
| Recursos Materiales               |                       | and a state of the state of the |               |                | and the second | Fecha de inicio    | Fecha de fin        | Fecha             |                      |           |
| Planificación Servicios PAC       |                       | ombre                                                                                                    | 10.0          | DNI / Pasaport | e Sector       | de la participació | in de la participac | ión Certificación |                      |           |
|                                   |                       |                                                                                                    |               |                | Profesora      | do 01/09/2009      | 31/08/2010          | 24/06/2010        |                      |           |
|                                   |                       |                                                                                                    | Detaile       | de la Ficha    | Distances      | 40.01/09/2009      | 31/08/2010          | 24/06/2010        |                      |           |
|                                   |                       |                                                                                                    | Detaile       |                |                | 1/09/2009          | 31/08/2010          | 24/06/2010        |                      |           |
|                                   | L                     |                                                                                                    | Materia       | as modulos que | imparte        | 1/09/2009          | 31/08/2010          | 24/06/2010        |                      |           |
|                                   |                       |                                                                                                    | Borrar        | Ficha          |                |                    |                     |                   |                      |           |
|                                   |                       |                                                                                                    | Borrar        | del grupo      |                |                    |                     |                   |                      |           |
|                                   |                       |                                                                                                    | Borrar        | participante   |                |                    |                     |                   |                      |           |
|                                   |                       |                                                                                                    |               |                |                |                    |                     |                   |                      |           |
|                                   |                       |                                                                                                    |               |                |                |                    |                     |                   |                      |           |
|                                   |                       |                                                                                                    |               |                |                |                    |                     |                   |                      |           |
|                                   |                       |                                                                                                    |               |                |                |                    |                     |                   |                      |           |
|                                   |                       |                                                                                                    |               |                |                |                    |                     |                   |                      |           |
|                                   |                       |                                                                                                    |               |                |                |                    |                     |                   |                      |           |
|                                   |                       |                                                                                                    |               | X              |                | 7                  |                     | _                 |                      |           |
| 🥶 Inicio 🔄 😸 😂 😂 🕿                | ) 🚱 🥂 🥝 Bà            | 📔 Re                                                                                                    | 🗃 Tu          | 😂 Co           | 🔁 po           | 💌 Do               | 🗀 C:\ 🛛 🕅           | Tu 🙆 s            | E 🔇                  | B 🛃 12:57 |

#### Grabación de Detalle de la ficha (Sólo profesorado ANL y MPNL)

- 1. Picar en el **nombre** de un profesor del grupo grabado.
- 2. Seleccionar la opción **Detalle de la ficha** para visualizar la pantalla que nos da acceso a la ficha de datos del profesor en cuestión.

| rga de archiv           | 05                                                               |                                                    |                                                    | ?                                                |                                   |                    |                                |                                |                           |
|-------------------------|------------------------------------------------------------------|----------------------------------------------------|----------------------------------------------------|--------------------------------------------------|-----------------------------------|--------------------|--------------------------------|--------------------------------|---------------------------|
| Buscar en:              | 😂 TÍTULOS P                                                      | ARTICIPANTES                                       | . 01                                               | 🕫 🖬 •                                            | le la Junta de An                 | dalucía            |                                |                                |                           |
| Documentos<br>recientes | Titulo B2 del<br>Titulo B2 del<br>Titulo B2 del<br>Titulo C1 del | profesor 1.pdf<br>profesor 3.pdf<br>profesor 2.pdf |                                                    |                                                  |                                   | Documentos         | Cau                            | (Construction)                 | Sali                      |
| Escritorio              |                                                                  |                                                    |                                                    |                                                  | PROYECTO DE                       | CENTRO BILIN       | IGŨE                           |                                |                           |
| o documentos            |                                                                  |                                                    |                                                    |                                                  |                                   |                    |                                |                                |                           |
| <b>3</b>                |                                                                  |                                                    |                                                    |                                                  | s del Participante                | -                  | -                              | -                              |                           |
| MIPC                    |                                                                  |                                                    |                                                    |                                                  |                                   | ¥                  |                                |                                |                           |
| s sitios de red         | Nombre: Ti                                                       | itulo C1 del profesor 2.pdf                        |                                                    | Abir     Cancela                                 |                                   | At the Constantion |                                |                                | _                         |
| acevaluacion            |                                                                  | Idioma: Inglés                                     | 2 ·                                                |                                                  |                                   | i de la sección    |                                |                                |                           |
| nización y funcio       | os<br>mamiento de bill                                           | Titulo acreditativo di<br>Certificado de Cick      | el nivel de competencia<br>o Elemental de la Escue | Ingüística en el idiona<br>la Oficial de Idiomas | del programa bilingüe:            |                    | Nivel de compr<br>el idioma de | itencia lingüí<br>I programa b | stica en<br>lingüe:<br>B1 |
|                         |                                                                  | Subir titulo acreditat                             | tivo del nivel de compet                           | encia lingüística:                               |                                   |                    | E                              | xaminar.                       |                           |
|                         |                                                                  | Otros tíbulos acredit                              | ativos del nivel de com                            | petencia lingüística en                          | el idioma de la sección bilingüe: |                    |                                |                                |                           |
|                         |                                                                  | Cursos seninarios,                                 | etc:                                               |                                                  |                                   |                    |                                |                                |                           |
|                         |                                                                  |                                                    |                                                    |                                                  |                                   |                    |                                |                                |                           |
|                         |                                                                  |                                                    |                                                    |                                                  |                                   |                    |                                |                                |                           |
|                         |                                                                  |                                                    |                                                    |                                                  |                                   |                    |                                |                                |                           |
|                         | ,                                                                | Experiencia en el ex                               | franiero                                           |                                                  |                                   |                    |                                |                                |                           |

- 3. Cumplimentar los datos que aparecen en la pantalla, siguiendo las siguientes **puntualizaciones**:
  - Diplomatura / Licenciatura. Seleccionar de entre las desplegadas.

- Año de la Diplomatura o Licenciatura: indicar con 4 dígitos el año de finalización.
- Idioma: seleccionar el idioma correspondiente a la lengua L2 de la enseñanza bilingüe y, en su caso, la L3 de la enseñanza plurilingüe.
- Título acreditativo del nivel de competencia lingüística en el idioma en que imparte enseñanza bilingüe: seleccionar del cuadro desplegable el título acreditativo del mayor nivel de competencia lingüística que posea el profesor.
- Pulsar el botón Examinar y aparecerá una ventana en la que hay que localizar y seleccionar el documento previamente escaneado que contenga el título acreditativo cumplimentado en la ventana anterior. Pulsar el botón Abrir.
- Cursos, seminarios, etc.: especificar, en su caso, otros cursos distintos de los arriba mencionados.
- Experiencia en el extranjero: especificar, en su caso, la participación en cursos o programas internacionales.
- 4. Pulsar el botón **Grabar**.
- 5. Repetir el proceso con cada uno de los profesores que participan en el proyecto pertenecientes a cualquiera de los grupos de profesorado de áreas no lingüísticas.

**IMPORTANTE:** El profesorado de ANL y MPNL tiene que grabar en **su horario** como actividad docencia bilingüe aquellos tramos en los que enseñe una ANL o MPNL en un grupo bilingüe.

#### Grabación del coordinador o coordinadora del proyecto

- 1. Picar sobre el botón **Volver** para llegar de nuevo a la pantalla **Relación de participantes**, que es la que nos permite seleccionar el sector del que vamos a grabar los componentes.
- 2. Seleccionar el Año correspondiente.
- 3. Seleccionar en **Sector** participante la opción **Coordinador**. Teniendo acceso a la pantalla siguiente:

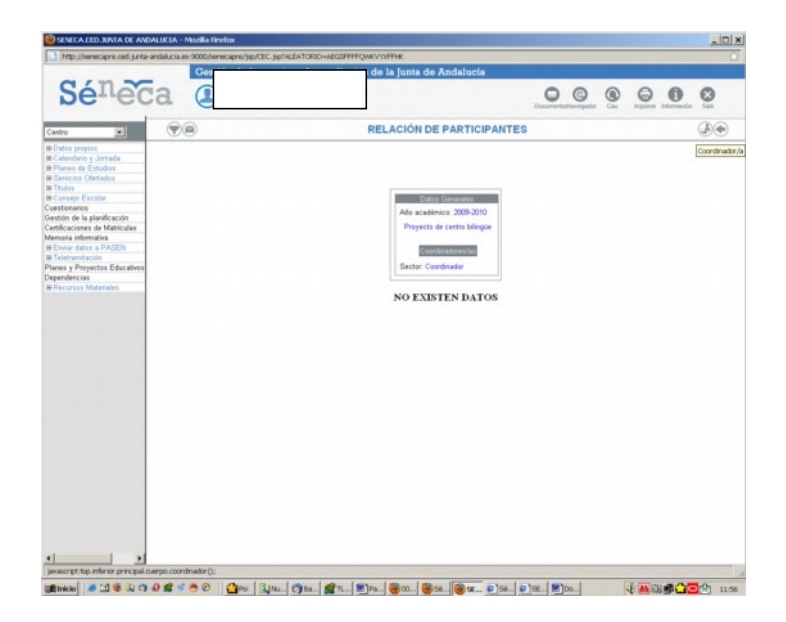

4. Pulsar sobre el botón el que aparece **una figura** (parte superior derecha) para poder visualizar la pantalla siguiente:

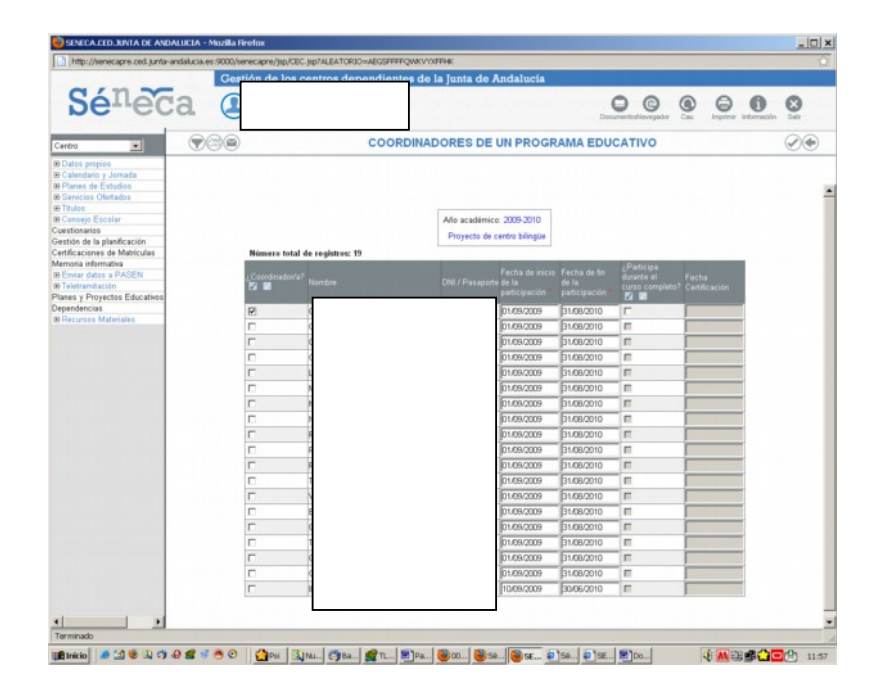

- 5. Seleccionar en la columna de **coordinador** (la primera de la izquierda) el profesor seleccionado como tal. Recuerda que **no podrá grabarse a ninguna persona si no ha sido anteriormente grabado como profesor o profesora participante en alguno de los grupos de profesorado creados previamente.**
- 6. Pulsar el botón **Grabar.**